## QSAR TOOLBOX

The OECD QSAR Toolbox for Grouping Chemicals into Categories

## OECD QSAR Toolbox v.3.4

Step-by-step example on how to predict the skin sensitisation potential approach of a chemical by read-across based on an analogue approach

- Background
- Objectives
- Specific Aims
- Read across and analogue approach
- The exercise
- Workflow
- Save the prediction result

#### Background

 This is a step-by-step presentation designed to take the first-time user of the Toolbox through the workflow of a data filling exercise by read-across based on an analogue approach.

- Background
- Objectives
- Specific Aims
- Read across and analogue approach
- The exercise
- Workflow
- Save the prediction result

#### **Objectives**

#### This presentation demonstrates a number of functionalities of the Toolbox:

- Identify analogues for a target chemical.
- Retrieve experimental results available for those analogues.
- Fill data gaps by read-across.

- Background
- Objectives

#### • Specific Aims

- Read across and analogue approach
- The exercise
- Workflow
- Save the prediction result

#### **Specific Aims**

- To introduce to the first-time user the workflow of Toolbox.
- To familiarize the first-time user with the six modules of Toolbox.
- To familiarize the first-time user with the basic functionalities within each module.
- To explain to the first-time user the rationale behind each step of the exercise.

- Background
- Objectives
- Specific Aims
- Read-across and analogue approach
- The exercise
- Workflow
- Save the prediction result

#### **Read-across and Analogue Approach** Overview

- A read-across can be used to estimate missing data from a single or limited number of chemicals using an analogue approach. It is especially appropriate for "qualitative" endpoints for which a limited number of results are possible (e.g. positive, negative, equivocal).
- In the analogue approach, endpoint information for a single or small number of tested chemicals is used to predict the same endpoint for an untested chemical that is considered to be "similar".
- Analogous sets of chemicals are often selected based on the hypothesis that the toxicological effects of each member of the category will show a common behaviour.

- Background
- Objectives
- Specific Aims
- Read across and analogue approach

#### • The exercise

- Workflow
- Save the prediction result

#### **The Exercise**

- In this exercise we will predict the skin sensitization potential for an untested compound, (4-nitrobenzoyl chloride) [CAS # 122-04-3], which will be the "target" chemical.
- This prediction will be accomplished by collecting a small set of test data for chemicals considered to be in the same category as the target molecule.
- The category will be defined by the mechanism of protein binding common to all the chemicals in the category.
- The prediction itself will be made by "read-across".

## The Exercise Theoretical considerations on Skin Sensitization

- Allergic contact dermatitis that results from skin sensitization is a significant health concern.
- Skin sensitization is a toxicological endpoint that is complex and conceptually difficult.
- However, there is a growing agreement that most organic chemicals must react covalently with skin proteins in order to behave as skin sensitizers.
- Therefore, the mechanisms by which organic chemicals bind with proteins are relevant to grouping chemicals that may be skin sensitizing agents.

- Background
- Objectives
- Specific Aims
- Read across and analogue approach
- The exercise
- Workflow
- Save the prediction result

#### Workflow

- Toolbox has six modules, which are used in a sequential workflow:
  - Chemical Input
  - Profiling
  - Endpoints
  - Category Definition
  - Filling Data Gaps
  - Report

- Background
- Objectives
- Specific Aims
- Read across and analogue approach
- The exercise
- Workflow
  - Chemical Input

#### **Chemical Input** Overview

- This module provides the user with several means of entering the chemical of interest or the target chemical.
- Since all subsequent functions are based on chemical structure, the goal here is to make sure the molecular structure assigned to the target chemical is the correct one.

### **Chemical Input** Ways of Entering a Chemical

#### **User Alternatives for Chemical ID:**

A.Single target chemical

- Chemical Name
- Chemical Abstract Services (CAS) number (#)
- SMILES (simplified molecular information line entry system) notation/InChi
- Drawing chemical structure
- Select from User List/Inventory/Databases
- Chemical IDs such as EC number, Einecs number

#### B.Group of chemicals

- User List/Inventory
- Specialized Databases

#### **Getting Started**

- Open the Toolbox.
- The six modules in the workflow are seen listed next to "QSAR TOOLBOX".
- Click on "Input" (see next screen shot)

#### Chemical Input Screen Input screen

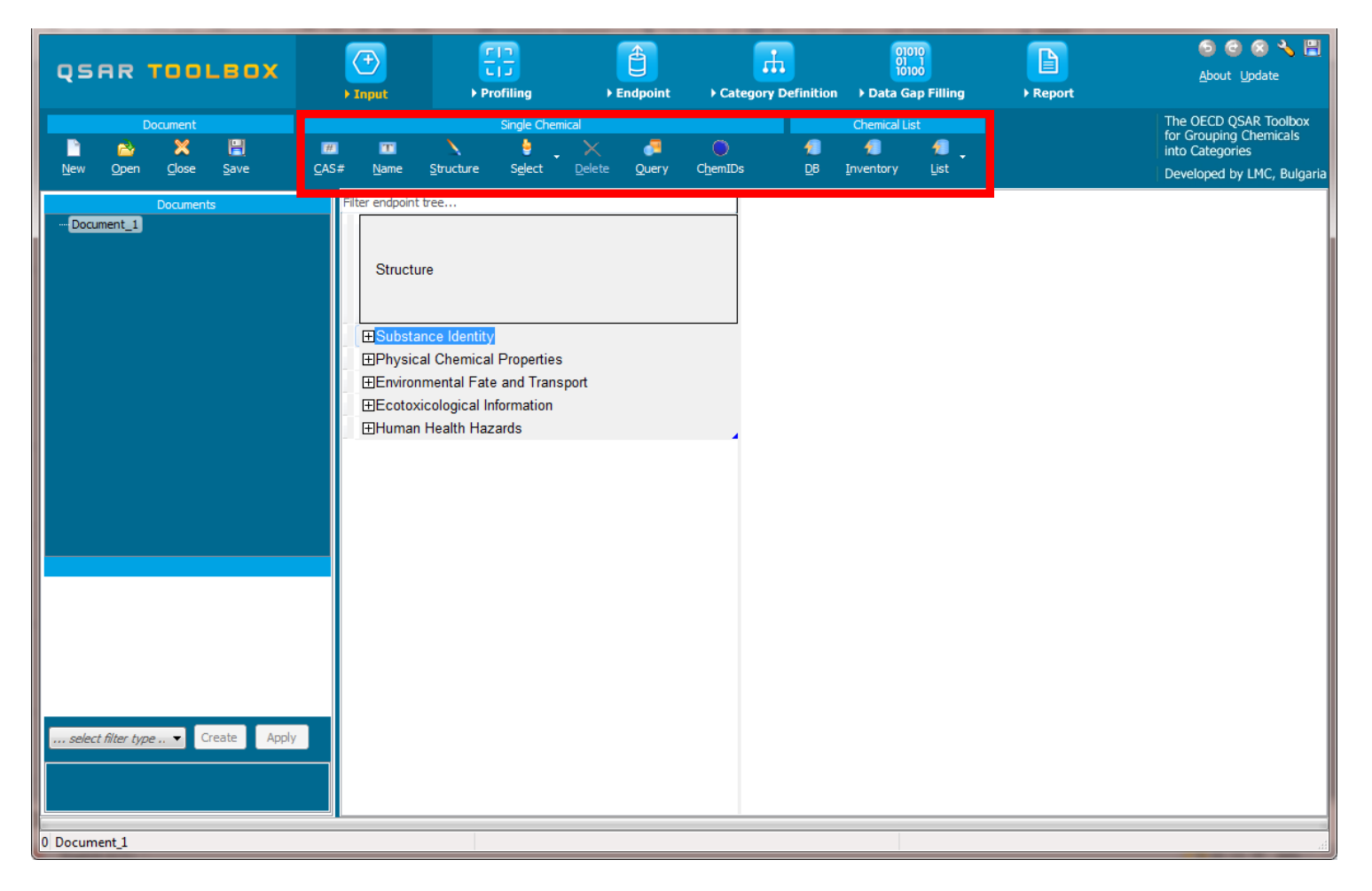

### **Chemical Input Screen** Input target chemical by CAS#

| QSAR TOOLBOX                                                                                             | ) Input                                                  | Profiling                                                                                                    | Endpoint                    | Category Definition | 01010<br>01 1<br>10100<br>▶ Data Gap Filling | Report |
|----------------------------------------------------------------------------------------------------|----------------------------------------------------------|----------------------------------------------------------------------------------------------------|-----------------------------|---------------------|----------------------------------------------|--------|
| Document         1           ≧         ≥         ≥           New         Open         Close         Save | #     T       CAS#     Name                              | Single Chemica<br>Structure Select                                                                                       | al<br>X 🎜<br>Delete Query C | ChemIDs DB          | Chemical List                                |        |
| Documents<br>Document_1                                                                                  | Filer endpoint<br>Structu<br>ENviron<br>Ecotoxi<br>Human | ree<br>e<br>nce Identity<br>Il Chemical Properties<br>mental Fate and Transpo<br>cological Information<br>Health Hazards | ort                         | n CAS#              |                                              |        |
|                                                                                                    |                                                          |                                                                                                    |                             | 1                   | 0.0.1.5                                      | 20     |

#### **Chemical Input Screen** Enter CAS# of 4-nitrobenzoyl chloride

| 122-04-3     | Tautomeric sets       | Q Search     |                  | ncel   |
|--------------|-----------------------|--------------|------------------|--------|
| Select All C | 1<br>Invert Selection | Selected 0 2 | CAS/Name 2D/Name | CAS/2D |
|              | onneo ocpicuon        | Hunes        |                  | Chore  |
|              |                       |              |                  |        |
|              |                       |              |                  |        |
|              |                       |              |                  |        |
|              |                       |              |                  |        |
| •            |                       |              |                  | ٩      |

#### **Chemical Input** Target chemical identity

- Double click "Substance Identity"; this displays the chemical identification information.
- Note that existing in the Toolbox name of target chemical are in different colours (see next screen shot).
- The workflow on the first module is now complete, and the user can proceed to the next module.

#### **Chemical Input** Target chemical identity

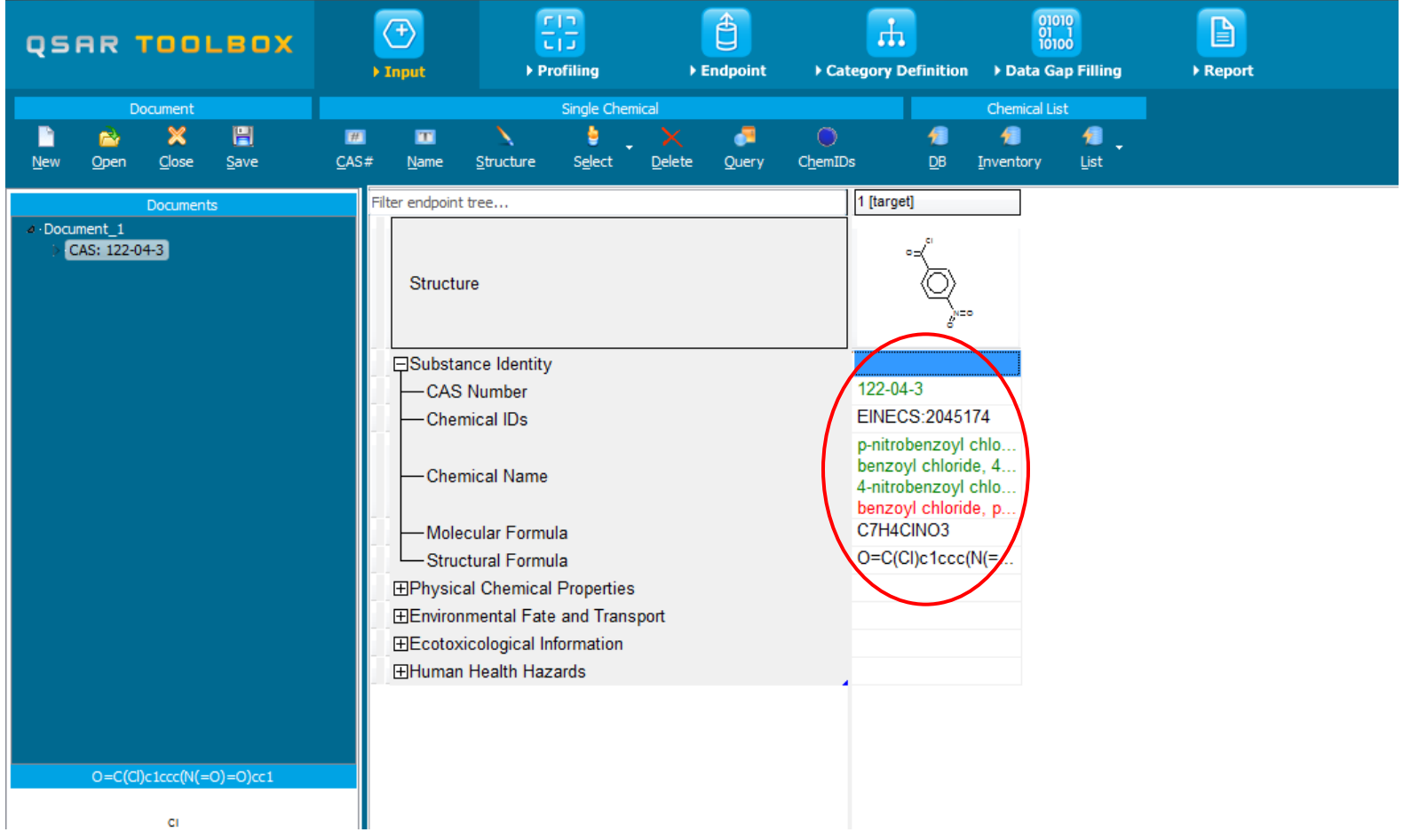

The OECD QSAR Toolbox for Grouping Chemicals into Categories

### **Chemical Input** Target chemical identity

The Toolbox now searches the databases to find out if the CAS# you entered is linked to a molecular structure stored in the Toolbox. It is displayed as a 2-demensional depiction.

| Explain QA Form                      |                                                                                                    |                                                                                                    |                                                                                                    |                                                                                                    |                |  |  |
|--------------------------------------|----------------------------------------------------------------------------------------------------|----------------------------------------------------------------------------------------------------|----------------------------------------------------------------------------------------------------|----------------------------------------------------------------------------------------------------|----------------|--|--|
| CAS/2D                               | Names                                                                                                    | CAS/Name                                                                                                    | 2D/Name                                                                                                    | CAS/2D                                                                                                    | Status         |  |  |
| 0=C[CI]c1ccc[N[=0]=0]ccT CAS: 122043 | 1: p-nitrobenzoyl chlor<br>2: benzoyl chloride, 4-<br>3: 4-nitrobenzoyl chlor<br>4: benzoyl chloride, p- | 1:: High Quality<br>1:: Bacterial mutagenicity<br>2:: DSSTOX<br>3:: Genotoxicity OASIS<br>2:: High Quality<br>1:: Canada DSL<br>2:: METI Japan<br>3:: NICNAS<br>4:: Phys-chem EPISUITE<br>5:: TSCA<br>6:: US HPV Challenge Pro<br>3:: High Quality<br>1:: ECHA PR<br>2:: EINECS<br>3:: METI Japan<br>4:: REACH ECB | <ul> <li>1:: High Quality</li> <li>1:: DSSTOX</li> <li>2:: Genotoxicity OASIS</li> <li>3:: Bacterial mutagenicity</li> <li>2:: High Quality</li> <li>▲ 1:: TSCA</li> <li>2:: NICNAS</li> <li>3:: Phys-chem EPISUITE</li> <li>4:: US HPV Challenge Pro</li> <li>5:: Canada DSL</li> <li>6:: METI Japan</li> <li>3:: High Quality</li> <li>▲ 1:: ECHA PR</li> <li>2:: REACH ECB</li> <li>3:: EINECS</li> <li>4:: US HPV Challenge Pro</li> </ul> | : High Quality<br>1:: Bacterial mutageni<br>2:: Canada DSL<br>3:: DSSTOX<br>4:: ECHA PR<br>5:: EINECS<br>6:: Genotoxicity OASIS<br>7:: METI Japan<br>8:: NICNAS<br>9:: Phys-chem EPISUT<br>10:: REACH ECB<br>11:: TSCA<br>12:: US HPV Challenge | Base Structure |  |  |
|                                      |                                                                                                    |                                                                                                    |                                                                                                    |                                                                                                    | +              |  |  |

In case a structure has several CAS numbers or a structure could be related to more than one substance, more than one chemical identity could be retrieved. In this case the user can decide which substance is to be retained for the subsequent workflow.

### **Chemical Input** Chemical identity

- The colour code indicates the reliability of the chemical identifier:
- **Green**: There is a high reliability between the identifier and the structure. This colour is applied if the identifier is the same in several quality assured databases.
- Yellow: There is only a moderate reliability between the identifier and the structure. The colour is applied if the identifier is the same in several databases for which the quality assurance could not be established.
- **Red**: There is a poor reliability between the identifier and the structure. The colour is applied if the identifier is allocated to different structures in different databases.

- Background
- Objectives
- Specific Aims
- Read across and analogue approach
- The exercise
- Workflow
  - Chemical Input
  - Profiling

- "Profiling" refers to the electronic process of retrieving relevant information on the target compound, other than environmental fate, ecotoxicity and toxicity data, which are stored in the Toolbox database.
- Available information includes likely mechanism(s) of action, as well as observed or simulated metabolites.

#### Summary information of the different profilers are provided in the "About"

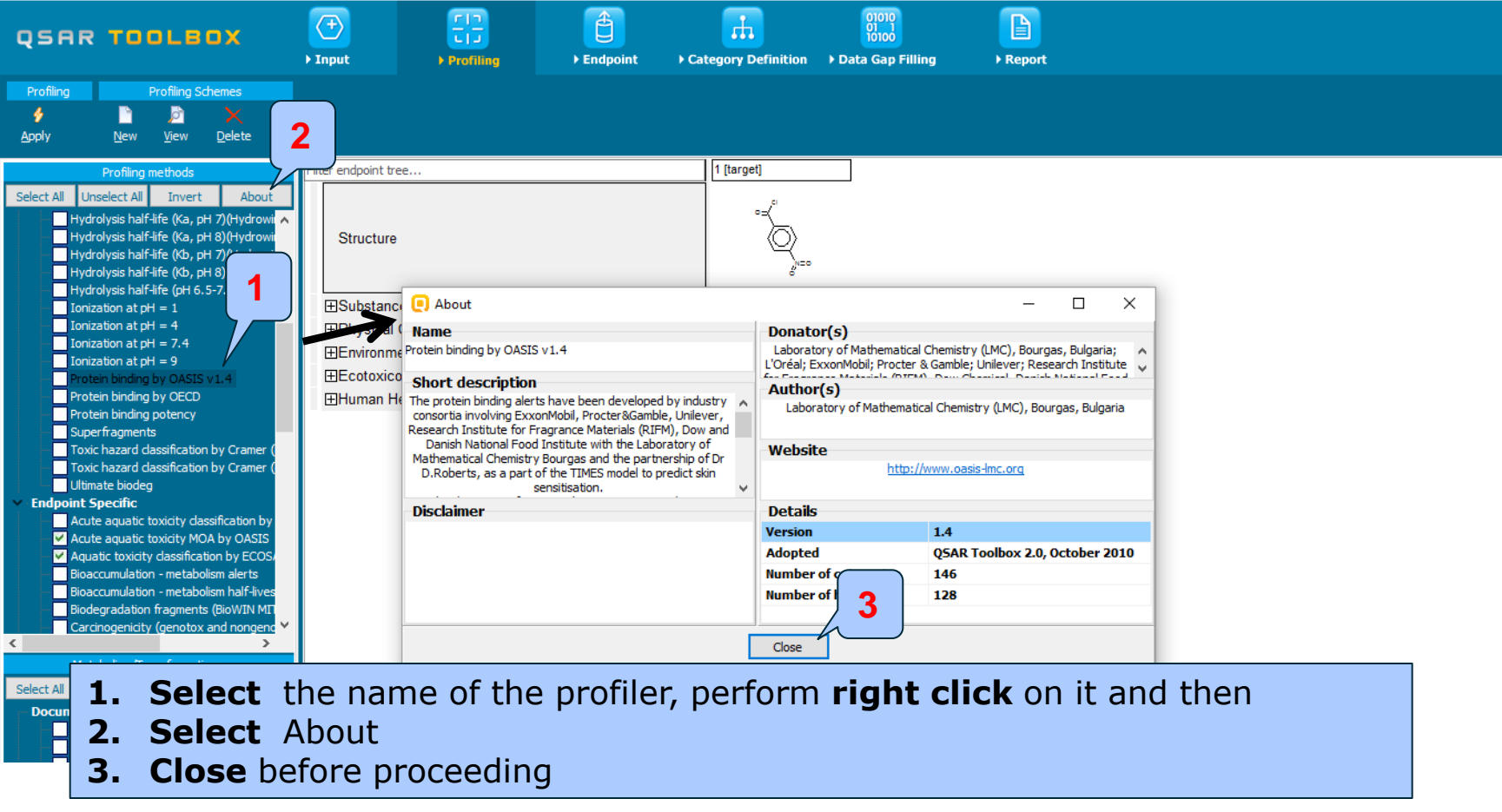

 For most of the profilers, background information can be retrieved by highlighting one of the profilers (for example, Protein binding by OASIS) and clicking on "View" (see next screen shot).

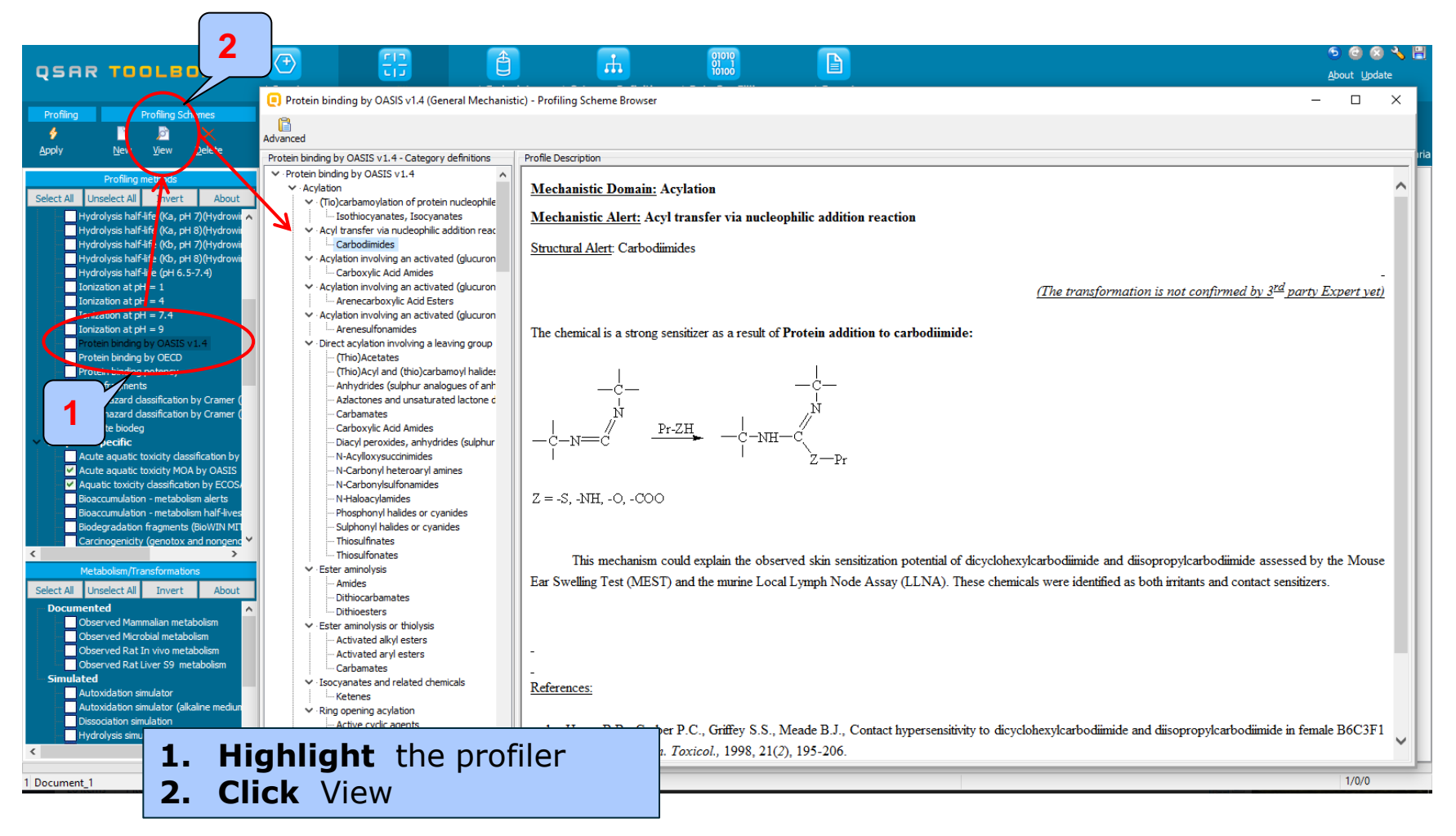

### **Profiling** Profiling the target chemical

- The outcome of the profiling determines the most appropriate way to search for analogues (detailed information in Manual for getting started (Chapter 4). <u>http://www.oecd.org/dataoecd/58/56/46210452.pdf</u>
- Table 4 1 in chapter 4 (Manual for getting started) lists a selection of profilers and their relevance for different endpoints of regulatory relevance.
- For example the following mechanistic and endpoint specific profiling schemes are relevant to the Skin sensitization:
  - Protein binding by OASIS v.1.4 mechanistic grouping
  - Protein binding alerts for skin sensitization by OASIS v1.4 endpoint specific
  - Protein binding by OECD mechanistic grouping
  - Protein Binding Potency mechanistic grouping

### **Profiling** Profiling the target chemical

- Tick the box of the selected profiling methods related to the target endpoint.
- This selects (a **green** check mark appears) or deselects (**green** check mark disappears) profilers.
- For this example, **tick** all the general mechanistic profilers and **click** on apply (see next screen shot).

## Profiling

#### Profiling the target chemical: Example

- Tick the box of the selected profiling methods related to the target endpoint.
- This selects (a green check mark appears) or deselects (green check mark disappears) profilers.
- For this example, **tick** all the general mechanistic profilers and **click** on apply (see next screen shot).

# Profiling

#### Profiling the target chemical: Example

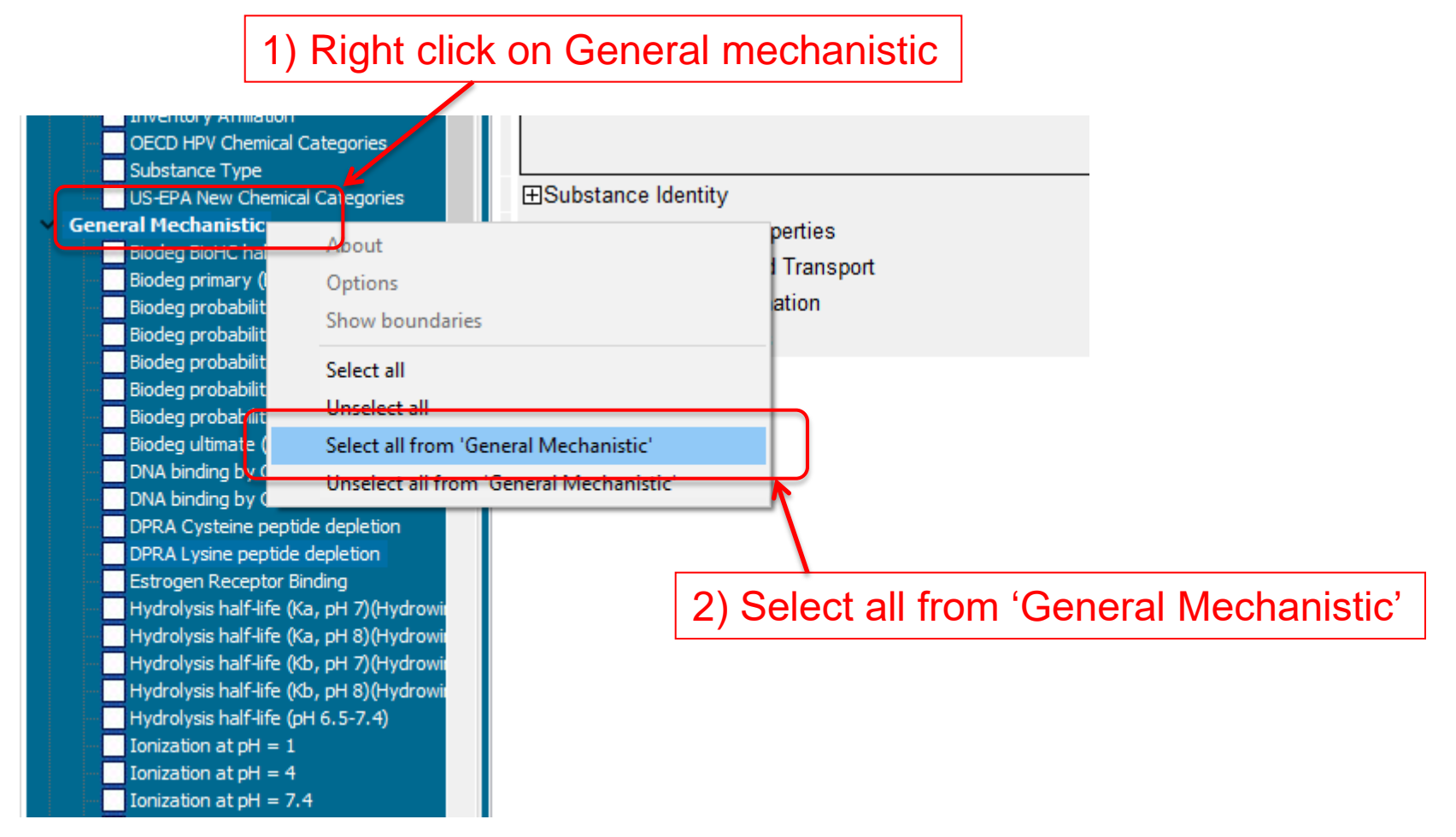

### **Profiling** Profiling the target chemical

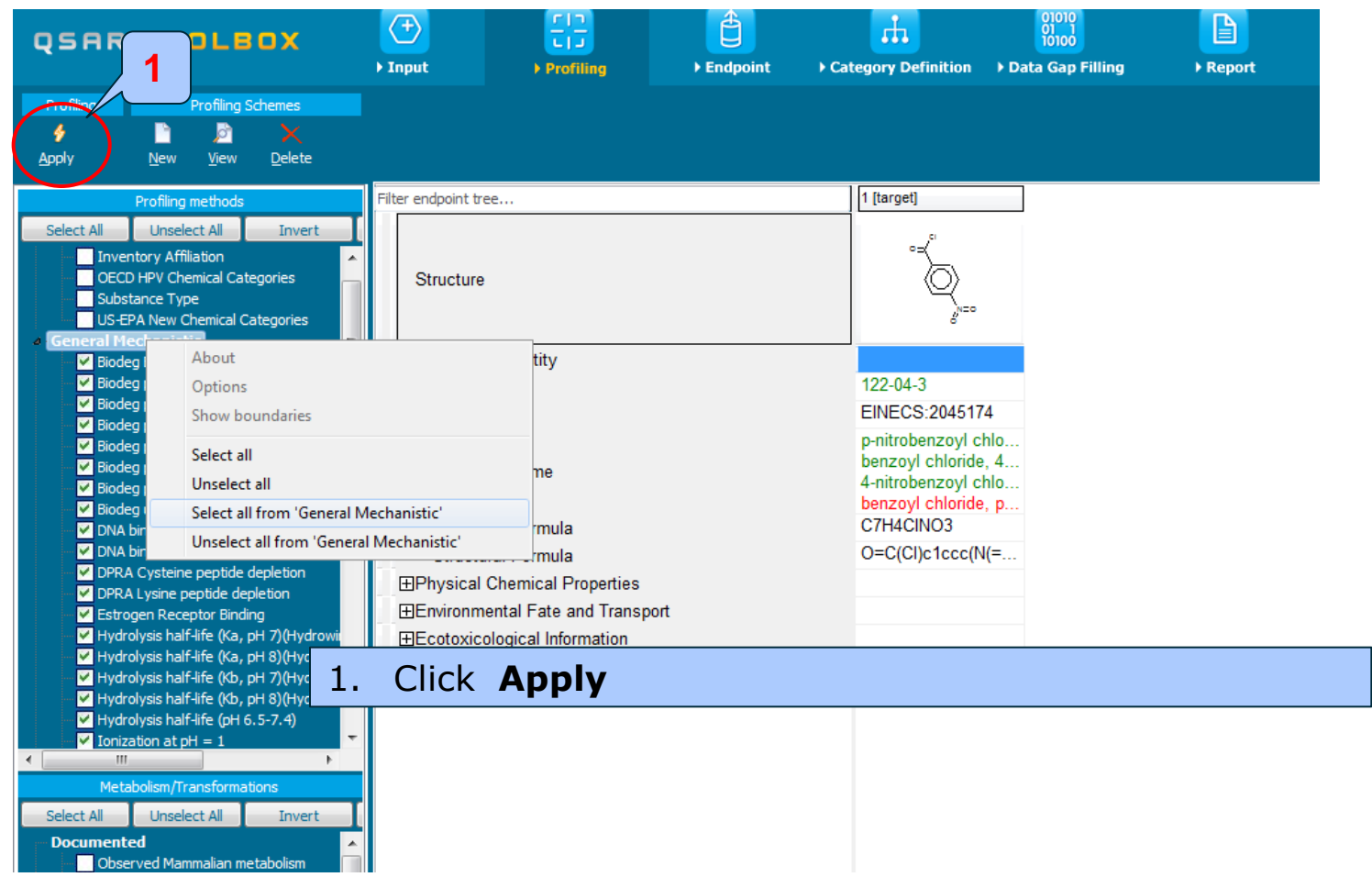

The OECD QSAR Toolbox for Grouping Chemicals into Categories

### **Profiling** Profiling the target chemical

- The actual profiling will take up to several seconds depending on the number and type of profilers selected.
- The results of profiling automatically appear as a dropdown box under the target chemical (see next screen shot).
- Please note the specific protein-binding profiler Protein binding by OASIS (see side-bar on sensitisation above).
- This result will be used to search for suitable analogues in the next steps of the exercise.
# **Profiling** Profiling the target chemical

| QSAR TOOLBOX                                                                                                    | →     ↓       ↓ Input     ↓       ▶     Profiling       ↓     Endpoint                                                                                                    | ategory Definition > Data Gap Filling > Report                                          |
|----------------------------------------------------------------------------------------------------|----------------------------------------------------------------------------------------------------|-----------------------------------------------------------------------------------------|
| Profiling Profiling Schemes                                                                                                    |                                                                                                    |                                                                                         |
| Profiling methods         Select All Unselect All Invert About         V Hydrolysis half-life (Ka, pH 7)(Hydrowi         V Hydrolysis half-life (Ka, pH 7)(Hydrowi         V Hydrolysis half-life (Ka, pH 7)(Hydrowi         V Hydrolysis half-life (Kb, pH 8)(Hydrowi         V Hydrolysis half-life (Kb, pH 8)(Hydrowi         V Hydrolysis half-life (Kb, pH 8)(Hydrowi         V Hydrolysis half-life (Kb, pH 8)(Hydrowi         V Hydrolysis half-life (Kb, pH 8)(Hydrowi         V Ionization at pH = 1         V Ionization at pH = 7.4         V Ionization at pH = 9         V Protein binding by OECD         Ø Protein binding by OECD         Ø Protein binding by OECD         Ø Protein binding by OECD         Ø Protein binding by OECD         Ø Protein binding by OECD         Ø Protein binding by OECD         Ø Protein binding by OECD         Ø Protein binding by OECD         Ø Protein binding by OECD         Ø Acute aquatic toxicity dassification by Cramer (         Utimate biodeg         Aquatic toxicity dassification by COS-Bioaccumulation - metabolism half-lives         Biodegradation fragments (BioWIN MIT         Carcinogenicity (genotox and nongence Y         Metabolism/Transformations         Select All Unselect All Invert Abou | Filter endpoint tree         Structure         DPRA Cysteine peptide depletion         DPRA Lysine peptide depletion         Estrogen Receptor Binding         Hydrolysis half-life (Ka, pH 7)(Hydrowin)         Hydrolysis half-life (Kb, pH 8)(Hydrowin)         Hydrolysis half-life (Kb, pH 8)(Hydrowin)         Hydrolysis half-life (Kb, pH 8)(Hydrowin)         Hydrolysis half-life (Kb, pH 8)(Hydrowin)         Hydrolysis half-life (PH 6.5-7.4)         Ionization at pH = 1         Ionization at pH = 4         Ionization at pH = 9         Protein binding by OASIS v1.4         Protein binding by OECD         Protein binding potency         Superfragments         Toxic hazard classification by Cramer (extension)         Toxic hazard classification by Cramer (original) | $\label{eq:constraint} \left  \begin{array}{c} 1 \   \ \ \ \ \ \ \ \ \ \ \ \ \ \ \ \ \$ |
| Dissociation simulation     Hydrolysis simulator (acidic)                                                                                                    | <                                                                                                    |                                                                                         |

Acid Chlorides (US-FPA New Chemical Catego

#### 1. Go to Protein binding by OASIS v1.4 to review the profiling results.

#### **Outlook**

- Background
- Objectives
- Specific Aims
- Read across and analogue approach
- The exercise

#### Workflow

- Chemical Input
- Profiling
- Endpoint

#### **Endpoint** Overview

- "Endpoint" refers to the electronic process of retrieving the environmental fate, ecotoxicity and toxicity data that are stored in the Toolbox.
- Data gathering can be executed in a global fashion (i.e., collecting all data for all endpoints) or on a more narrowly defined basis (e.g., collecting data for a single or limited number of endpoints).

# **Endpoint** Case study

- In this example, we limit our data gathering to a single toxicity endpoint (skin sensitization).
- In this example, we collect data from the databases containing experimental results for Skin sensitisation (Skin sensitisation and Skin sensitisation ECETOC).
- Click on "Endpoint" in the Toolbox workflow.
- Expand the "Human Health Hazards" section
- Click on the box to select that database.
- Click on "Gather data" (see next screen shot).

# **Endpoint** Gather data

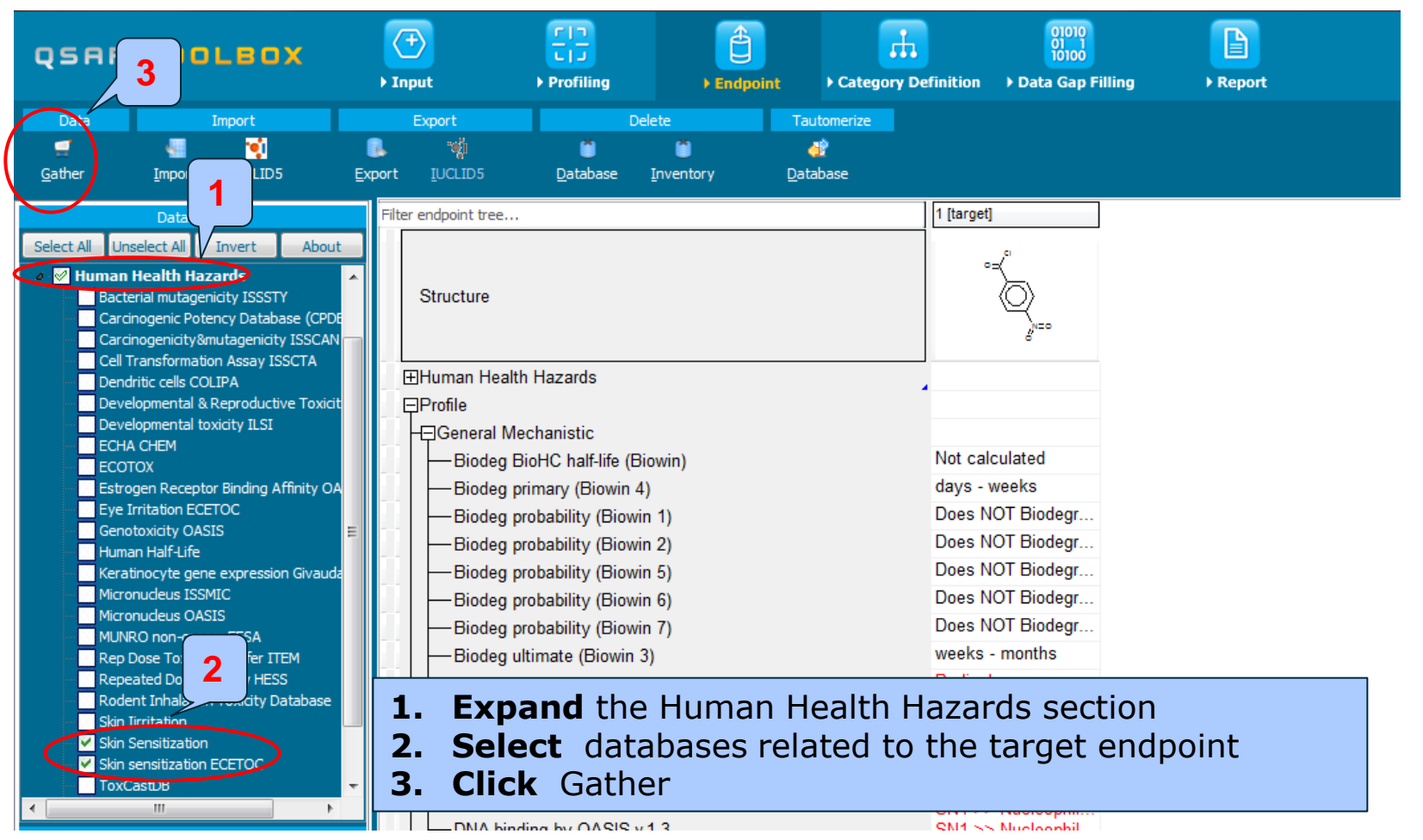

The OECD QSAR Toolbox for Grouping Chemicals into Categories

## **Endpoint** Gather data

- Toxicity information on the target chemical is electronically collected from the selected dataset(s).
- It should be kept in mind that the search for data and analogues is performed only among the chemicals which are listed in the selected databases which in this example are Skin sensitization and Skin sensitization ECETOC .
- In this example, an insert window appears stating there was "no data found" for the target chemical (see next screen shot).

## **Endpoint** Gather data

| 🕘 QSAR Toolbo                                                                                                    | x 3.4.0.17 [Document_1]                                                                                                    |                      |                      |                     |                                                         |                                           |           |                                                             | – 0 ×                                                                                            |
|----------------------------------------------------------------------------------------------------|----------------------------------------------------------------------------------------------------|----------------------|----------------------|---------------------|---------------------------------------------------------|-------------------------------------------|-----------|-------------------------------------------------------------|--------------------------------------------------------------------------------------------------|
| QSAR                                                                                                    | TOOLBOX                                                                                                    | ) Input              | FI⊐<br>► Profiling ► | Endpoint Cate       | gory Definition → Data                                  | 01010<br>01 1<br>10100<br>a Gap Filling 1 | Report    |                                                             | 🌀 🥝 😣 🔧 🚍<br><u>A</u> bout <u>U</u> pdate                                                        |
| Data<br>g<br><u>G</u> ather                                                                                                    | Import                                                                                                    | Export               | Delete               | Tautomerize         |                                                         |                                           |           |                                                             | The OECD QSAR Toolbox<br>for Grouping Chemicals<br>into Categories<br>Developed by LMC, Bulgaria |
| Select AI Uns<br>acce<br>acce<br>acc | Databases       Belect Al     Invert     About       rid mutagemoty ISSST/<br>rodgenc Potency Database (CFD)<br>operating mutagemoty ISSCA/<br>amaformation Assay ISSCA<br>randomation Assay ISSCA<br>randomation Assay ISSCA<br>and Chillian Reproductive Toxicit<br>opmental IssCally ILSI<br>(eBM)<br>OX<br>gen Receptor Ending Affinity OX<br>rotation ECETOC<br>boactiv (ASIS)<br>n Half-Life<br>mocybe gene expression Givauds<br>mocybe gene expression LuSers<br>nucleus ISSMC<br>andeus OASIS<br>CO non-cancer EPSA<br>Note Tox Franchofer TTBH<br>ated Doze Toxicity Database<br>mitation ECETOC<br>assiDt Inventories       Inventories       Inventories | Filter endpoint tree |                      |                     | mation<br>There are no experim<br>chemicals of interest | nental data available for                 | the<br>OK | Close the inserted<br>window by Clicking<br>on "OK"         |                                                                                                  |
| 1 Document 1                                                                                                    |                                                                                                    |                      |                      | Assigning to data m | atrix                                                   |                                           |           | 0/1 Fill data\Update descriptor hierarchy\Rearranging tree\ | 1/1/1                                                                                            |

#### **Outlook**

- Background
- Objectives
- Specific Aims
- Read across and analogue approach
- The exercise

#### Workflow

- Chemical Input
- Profiling
- Endpoint
- Category definition

#### Recap

- In module one, you have entered the target chemical CAS RN in order to retrieve the correct structure.
- In the second module, you have profiled the target chemical.
- In the third module, you have found that no experimental data is currently available in the Toolbox for this structure.
- In other words, you have identified a data gap which you would like to fill.
- Click on "Category Definition" to move to the next module.

## Category Definition Overview

- This module provides the user with several means of grouping chemicals into a toxicologically meaningful category that includes the target molecule.
- This is the critical step in the workflow.
- Several options are available in the Toolbox to assist the user in refining the category definition.

# **Category Definition** Grouping methods

- The different grouping methods allow the user to group chemicals into chemical categories according to different measures of "similarity" so that within a category data gaps can be filled by read-across.
- Detailed information about grouping chemicals could be found at the following link (Chapter 4). <u>http://www.oecd.org/dataoecd/58/56/46210452.pdf</u>
- For example, starting from a target chemical for which a specific protein binding mechanism is identified, analogues can be found which can bind to the proteins by the same mechanism and for which experimental results are available.

# Category Definition Protein binding by OASIS v.1.4 grouping method

- This is one of the best grouping methods in the Toolbox. It is built on conventional organic chemical reactions and as such is qualitative in character.
- This method is particularly relevant for respiratory and skin sensitization and acute aquatic toxicity, but also for chromosomal aberration and acute inhalation toxicity.

# Category Definition Background to Protein binding by OASIS v.1.4 categorization

- This scheme includes 146 categories organized in three level of information:
  - ✓ Level I: Mechanistic Domains
  - Level II: Mechanistic alerts associated to each mechanistic domain are created on the basis of a common reactive centre being activated by a number of
  - Level III: A number of structural alerts specifying the substituents to a common reactive centre are made up for each mechanistic alert

# Category Definition Background to Protein binding by OASIS categorization

- Each category from level III is presented by defined 2demensional structural alerts that is responsible for the eliciting toxic effects, such as skin sensitization which are a result of protein binding.
- The associated chemical reactions are in accordance with existing knowledge on electrophilic interaction mechanisms of various structural functionalities.

# Category Definition Background to Protein binding by OASIS categorization

- There is an agreement that most organic chemicals must react covalently with skin proteins in order to behave as skin sensitizers.
- Therefore, chemical reactions by which organic chemicals bind with proteins are relevant to grouping chemicals that may be skin sensitizing agents. So you have mechanistic plausibility for defining your category based on similar protein-binding mechanism.

#### Category Definition Defining Protein binding by OASIS v.1.4

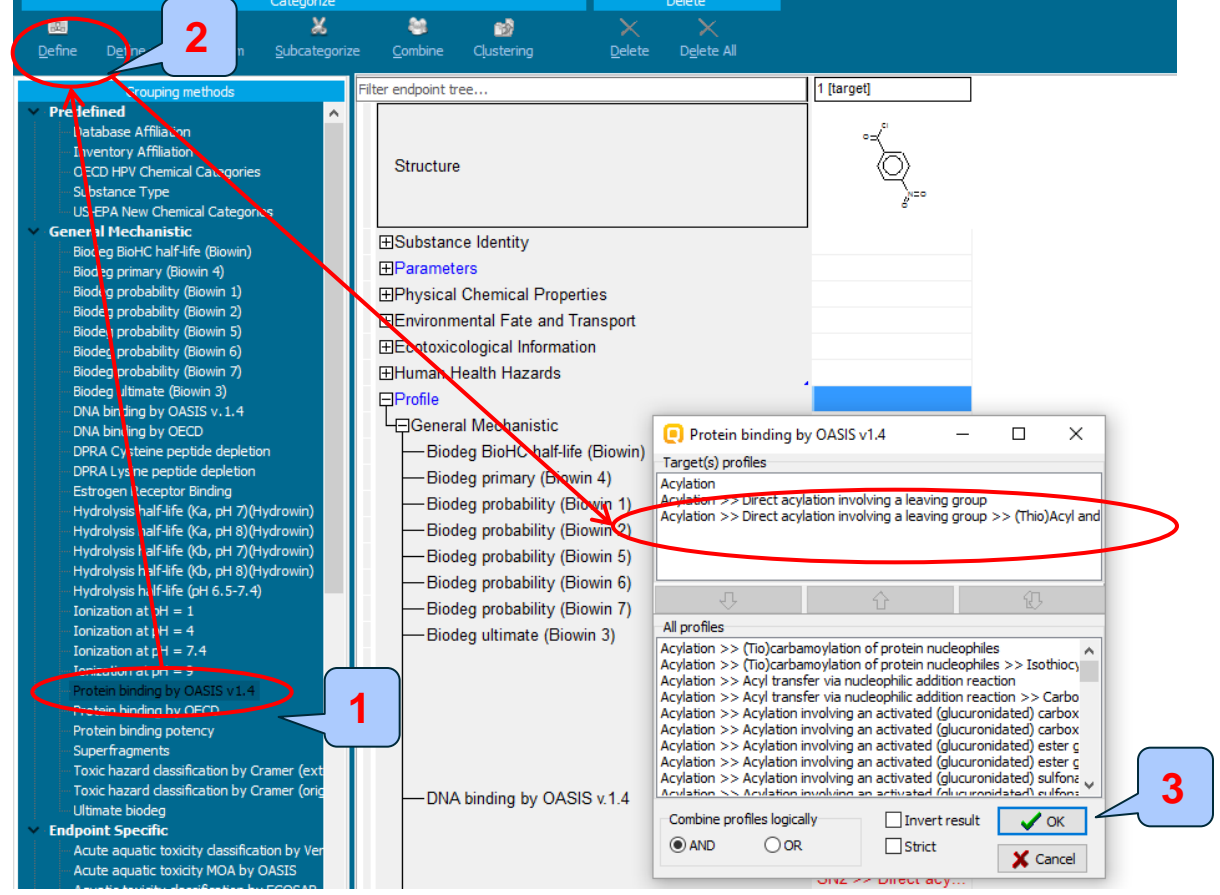

**1. Highlight** the "Protein binding by OASIS v.1.4"; 2. **Click** Define; 3. **Click** OK to confirm the defined categories for the target chemical

The OECD QSAR Toolbox for Grouping Chemicals into Categories

# **Category Definition** Defining Protein binding by OASIS

| Categorize     Delete       Centre     Delete       Define     Ogne with metabolism     Subcategorize     Online       Grouping methods     Filter endpoint tree     I [target]       Grouping methods     Filter endpoint tree       Predefined       Database Affiliation       Inventory Affiliation       OECD PHY Chemical Categories       Substance Type       US-EPA New Chemical Categories       Substance Type       US-EPA New Chemical Categories       Biodeg probability (Biown 1)       Biodeg probability (Biown 5)       Biodeg probability (Biown 5)       Biodeg probability (Biown 7)       Biodeg probability (Biown 6)       Biodeg probability (Biown 7)       Biodeg probability (Biown 7)       Biodeg probabil                                                                                                    | QSAR TOOLBOX                                                                     |                              |                                    |                            | 01010<br>01 1<br>10100 |
|----------------------------------------------------------------------------------------------------|----------------------------------------------------------------------------------|------------------------------|------------------------------------|----------------------------|------------------------|
| Define       Optime With metabolism       Subcategorize       Combine       Quetering       Delte All         Grouping methods       Filter endpoint tree       I [targel]         Predefined       Inventory Affiliation         Inventory Affiliation       Inventory Affiliation         US-BPA New Chemical Categories       Substance Type         US-BPA New Chemical Categories       Substance Identity         Biodeg probability (Biowin 1)       Biodeg probability (Biowin 2)         Biodeg probability (Biowin 5)       Biodeg probability (Biowin 6)         Biodeg probability (Biowin 7)       Biodeg probability (Biowin 7)         Biodeg probability (Biowin 7)       Biodeg probability (Biowin 7)         Biodeg probability (Biowin 7)       Biodeg probability (Biowin 7)         Biodeg probability (Biowin 7)       Biodeg probability (Biowin 6)         Biodeg probability (Biowin 7)       Biodeg probability (Biowin 7)         Biodeg probability (Biowin 7)       Biodeg probability (Biowin 7)         Biodeg probability (Biowin 7)       Biodeg probability (Biowin 6)         Biodeg probability (Biowin 7)       Biodeg probability (Biowin 6)         Biodeg probability (Biowin 6)       Biodeg primary (Biowin 4)         Biodeg probability (Biowin 7)       Biodeg probability (Biowin 6)         Biodeg probability (Biowin 6) <td< th=""><th>Categorize</th><th>P Input P Proming</th><th></th><th>F Category Demnition</th><th></th></td<>                                                                                                    | Categorize                                                                       | P Input P Proming            |                                    | F Category Demnition       |                        |
| Grouping methods       Filter endpoint tree       1 [target]         Predefined       ↑         Database Affiliation       Inventory Affiliation         OECD HPV Chemical Categories       Structure         Substance Type       Structure         US-EPA New Chemical Categories       Elsubstance Identity         Biodeg probability (Biowin 1)       Biodeg probability (Biowin 2)         Biodeg probability (Biowin 5)       Electoxicological Information         Biodeg probability (Biowin 7)       Electoxicological Information         Biodeg probability (Biowin 7)       Electoxicological Information         Biodeg probability (Biowin 7)       Electoxicological Information         Biodeg probability (Biowin 7)       Electoxicological Information         Biodeg probability (Biowin 7)       Electoxicological Information         Biodeg probability (Biowin 7)       Electoxicological Information         Biodeg probability (Biowin 7)       Electoxicological Information         Biodeg probability (Biowin 7)       Electoxicological Information         Biodeg probability (Biowin 7)       Electoxicological Information         Biodeg probability (Biowin 7)       Electoxicological Information         Biodeg probability (Biowin 7)       Electoxicological Information         Biodeg probability (Bio       Electoxicological Informa                                                                                                    | Define Define with metabolism Subcategoriz                                       | e <u>C</u> ombine Clustering | <u>D</u> elete D <u>e</u> lete All |                            |                        |
| <ul> <li>Predefined</li> <li>Database Affiliation</li> <li>Inventory Affiliation</li> <li>OECD HPV Chemical Categories</li> <li>Substance Type</li> <li>US-EPA New Chemical Categories</li> <li>General Mechanistic</li> <li>Biodeg probability (Biowin 1)</li> <li>Biodeg probability (Biowin 2)</li> <li>Biodeg probability (Biowin 5)</li> <li>Biodeg probability (Biowin 5)</li> <li>Biodeg probability (Biowin 7)</li> <li>Biodeg probability (Biowin 7)</li> <li>Biodeg probability (Biowin 3)</li> <li>DNA binding by OECD</li> <li>DPRA Lysine peptide depletion</li> <li>Estrogen Receptor Binding</li> <li>Hydrolysis half-life (Ka, pH 7)(Hydrowin)</li> <li>Hydrolysis half-life (Ka, pH 7)(Hydrowin)</li> <li>Hydrolysis half-life (Ka, pH 8)(Hydrowin)</li> <li>Hydrolysis half-life (Ka, pH 8)(Hydrowin)</li> <li>Hydrolysis half-life (Kb, pH 8)(Hydrowin)</li> <li>Hydrolysis half-life (Ka, pH 8)(Hydrowin)</li> <li>Hydrolysis half-life (Kb, pH 8)(Hydrowin)</li> <li>Hydrolysis half-life (Kb, pH 8)(Hydrowin)</li> <li>Hydrolysis half-life (Kb, pH 8)(Hydrowin)</li> <li>Hydrolysis half-life (Kb, pH 8)(Hydrowin)</li> <li>Hydrolysis half-life (Kb, pH 8)(Hydrowin)</li> <li>Hydrolysis half-life (Kb, pH 8)(Hydrowin)</li> <li>Hydrolysis half-life (Kb, pH 8)(Hydrowin)</li> <li>Hydrolysis half-</li></ul>                                                                                                    | Grouping methods                                                                 | Filter endpoint tree         |                                    | 1 [target]                 |                        |
| <ul> <li>General Mechanistic</li> <li>Biodeg BioHC half-life (Biowin)</li> <li>Biodeg primary (Biowin 4)</li> <li>Biodeg probability (Biowin 1)</li> <li>Biodeg probability (Biowin 2)</li> <li>Biodeg probability (Biowin 5)</li> <li>Biodeg probability (Biowin 6)</li> <li>Biodeg probability (Biowin 7)</li> <li>Biodeg probability (Biowin 3)</li> <li>DNA binding by OASIS v.1.4</li> <li>DPRA Lysine peptide depletion</li> <li>DFA Lysine peptide depletion</li> <li>Estrogen Receptor Binding</li> <li>Hydrolysis half-life (Ka, pH 7)(Hydrowin)</li> <li>Hydrolysis half-life (Ka, pH 3)(Hydrowin)</li> <li>Hydrolysis half-life (Ka, pH 3)(Hydrowin)</li> <li>Hydrolysis half-life (Kb, pH 13)(Hydrowin)</li> <li>Hydrolysis half-life (Ka, pH 3)(Hydrowin)</li> <li>Hydrolysis half-life (Ka, pH 3)(Hydrowin)</li> <li>Hydrolysis half-life (Ka, pH 3)(Hydrowin)</li> <li>Hydrolysis half-life (Ka, pH 3)(Hydrowin)</li> <li>Hydrolysis half-life (Ka, pH 3)(Hydrowin)</li> <li>Hydrolysis half-life (Ka, pH 3)(Hydrowin)</li> <li>Hydrolys</li></ul>                                                                                                    |                                                                                  | Structure                    |                                    |                            |                        |
| Biodeg primary (Biowin 4)         Biodeg probability (Biowin 1)         Biodeg probability (Biowin 2)         Biodeg probability (Biowin 5)         Biodeg probability (Biowin 6)         Biodeg probability (Biowin 7)         Biodeg probability (Biowin 7)         Biodeg probability (Biowin 7)         Biodeg probability (Biowin 7)         Biodeg probability (Biowin 7)         Biodeg probability (Biowin 7)         Biodeg probability (Biowin 3)         DNA binding by OASIS v 1.4         DNA binding by OASIS v 1.4         DPRA Cysteine peptide depletion         Estrogen Receptor Binding         Hydrolysis half-life (Ka, pH 2)(Hydrowin)         Hydrolysis half-life (Kb, pH 7)(Hydrowin)         Hydrolysis half-life (Kb, pH 7)(Hydrowin)         Hydrolysis half-life (Kb, pH 7)(Hydrowin)         Hydrolysis half-life (Kb, pH 2)(Hydrowin)         Hydrolysis half-life (Kb, pH 2)(Hydrowin)         Hydrolysis half-life (Kb, pH 2)(Hydrowin)         Hydrolysis half-life (Kb, pH 2)(Hydrowin)         Hydrolysis half-life (Kb, pH 2)(Hydrowin)         Hydrolysis half-life (Kb, pH 2)(Hydrowin)         Hydrolysis half-life (Kb, pH 2)(Hydrowin)         Hydrolysis half-life (Kb, pH 2)(Hydrowin)         Hydrolysis half-life (Kb, pH 2)(Hydrowin)         Hydrolysis half                                                                                                    | <ul> <li>General Mechanistic</li> <li>Biodog BioHC holf life (Biowin)</li> </ul> |                              |                                    |                            |                        |
| Biodeg probability (Biowin 1)<br>Biodeg probability (Biowin 2)<br>Biodeg probability (Biowin 5)<br>Biodeg probability (Biowin 6)<br>Biodeg probability (Biowin 7)<br>Biodeg probability (Biowin 7)<br>Biodeg utimate (Biowin 3)<br>DNA binding by OASIS v. 1.4<br>DNA binding by OECD<br>DPRA Cysteine peptide depletion<br>DPRA Lysine peptide depletion<br>Estrogen Receptor Binding<br>Hydrolysis half-life (Ka, pH 8)(Hydrowin)<br>Hydrolysis half-life (Kb, pH 7)(Hydrowin)<br>Hydrolysis half-life (Kb, pH 7)(Hydrowin)<br>Hydrolysis half-life (Kb, pH 7)(Hydrowin)<br>Hydrolysis half-life (Kb, pH 7)(Hydrowin)<br>Hydrolysis half-life (Kb, pH 7)(Hydrowin)<br>Hydrolysis half-life (Kb, pH 7)(Hydrowin)<br>Hydrolysis half-life (Kb, pH 8)(Hydrowin)<br>Hydrolysis half-life (Kb, pH 7)(Hydrowin)<br>Hydrolysis half-life (Kb, pH 8)(Hydrowin)<br>Hydrolysis half-life (Kb, pH 7)(Hydrowin)<br>Hydrolysis half-life (Kb, pH 8)(Hydrowin)<br>Hydrolysis half-life (Kb, pH 8)(Hydrowin)<br>Hydrolysis half-life (Kb, pH 7)(Hydrowin)<br>Hydrolysis half-life (Kb, pH 8)(Hydrowin)<br>Hydrolysis half-life (Kb, pH 7)(Hydrowin)<br>Hydrolysis half-life (Kb, pH 8)(Hydrowin)<br>Hydrolysis half-life (Kb, pH 7)(Hydrowin)<br>Hydrolysis half-life (Kb, pH 7)(Hydrowin)<br>Hydrolysis half-life (Kb, pH 7)(Hydrowin)<br>Hydrolysis half-life (Kb, pH 7)(Hydrowin)<br>Hydrolysis half-life (Kb, pH 7)(Hydrowin)<br>Hydrolysis half-life (Kb, pH 7)(Hydrowin)<br>Hydrolysis half-life (Kb, pH 8)(Hydrowin)<br>Hydrolysis half-life (Kb, pH 7)(Hydrowin)<br>Hydrolysis half-life (Kb, pH 7)(Hydrowin)<br>Hydrolysis half-life (Kb, pH 7)(Hydrowin)<br>Hydrolysis half-life (Kb, pH 7)(Hydrowin)<br>Hydrolysis half-life (Kb, pH 8)(Hydrowin)<br>Hydrolysis half-life (Kb, pH 7)(Hydrowin)<br>Hydrolysis half-life (Kb, pH 8)(Hydrowin)<br>Hydrolysis half-life (Kb, pH 8)(Hydrowin)<br>Hydrolysis half-life (Kb, pH 8)(Hydrowin)<br>Hydrolysis half-life (Kb, pH 8)(Hydrowin)<br>Hydrolysis half-life (Kb, pH 8)(Hydrowin)<br>Hydrolysis half-life (Kb, pH 8)(Hydrowin)<br>Hydrolysis half-life (Kb, pH 8)(Hydrowin)<br>Hydrolysis half-life (Kb, pH 8)(Hydrowin)<br>Hydrolysis half-life (Kb, pH 8)(Hydrowin)<br>Hydrolysis hal                                       | Biodea primary (Biowin 4)                                                        | ⊞Parameters                  |                                    |                            |                        |
| Biodeg probability (Biowin 2)         Biodeg probability (Biowin 5)         Biodeg probability (Biowin 6)         Biodeg probability (Biowin 7)         Biodeg probability (Biowin 7)         Biodeg ultimate (Biowin 3)         DNA binding by OASIS v. 1.4         DNA binding by OASIS v. 1.4         Biodeg primary (Biowin 4)         Biodeg probability (Biowin 4)         Biodeg probability (Bio         Biodeg probability (Bio         Biodeg probability (Bio         Biodeg probability (Bio         Biodeg probability (Bio         Biodeg probability (Bio         Biodeg probability (Bio         Biodeg probability (Bio         Biodeg probability (Bio         Biodeg probability (Bio <td< td=""><th>Biodeg probability (Biowin 1)</th><td></td><td>29</td><td></td><td></td></td<>                                                                                                    | Biodeg probability (Biowin 1)                                                    |                              | 29                                 |                            |                        |
| Biodeg probability (Biowin 5)<br>Biodeg probability (Biowin 6)<br>Biodeg probability (Biowin 7)<br>Biodeg probability (Biowin 7)<br>Biodeg utimate (Biowin 3)<br>DNA binding by OASIS v. 1.4<br>DNA binding by OASIS v. 1.4<br>DNA bindi | Biodeg probability (Biowin 2)                                                    | Environmental Eate and Tra   | nenort                             |                            |                        |
| Biodeg probability (Biowin 6)<br>Biodeg probability (Biowin 7)<br>Biodeg probability (Biowin 3)<br>DNA binding by OECD<br>DPRA Cysteine peptide depletion<br>DPRA Lysine peptide depletion<br>Estrogen Receptor Binding<br>Hydrolysis half-life (Ka, pH 8)(Hydrowin)<br>Hydrolysis half-life (Kb, pH 7)(Hydrowin)<br>Hydrolysis half-life (Kb, pH 7)(Hydrowin)<br>Hydrolysis half-life (Kb, pH 7)(Hydrowin)<br>Hydrolysis half-life (Kb, pH 7)(Hydrowin)<br>Hydrolysis half-life (Kb, pH 8)(Hydrowin)<br>Hydrolysis half-life (Kb, pH 8)(Hydrowin)<br>Hydrolysis half-life (Kb, pH 8)(Hydrowin)<br>Hydrolysis half-life (Kb, pH 8)(Hydrowin)<br>Hydrolysis half-life (Kb, pH 8)(Hydrowin)<br>Hydrolysis half-life (Kb, pH 8)(Hydrowin)<br>Hydrolysis half-life (Kb, pH 8)(Hydrowin)                                                                                                    | Biodeg probability (Biowin 5)                                                    |                              | iispoit                            |                            |                        |
| Biodeg probability (Biowin 7)<br>Biodeg ultimate (Biowin 3)<br>DNA binding by OASIS v 1.4<br>DNA binding by OECD<br>DPRA Cysteine peptide depletion<br>DPRA Lysine peptide depletion<br>Estrogen Receptor Binding<br>Hydrolysis half-life (Ka, pH 7)(Hydrowin)<br>Hydrolysis half-life (Kb, pH 8)(Hydrowin)<br>Hydrolysis half-life (Kb, pH 8)(Hydrowin)<br>Hydrolysis half-life (Kb, pH 8)(Hydrowin)<br>Hydrolysis half-life (Kb, pH 8)(Hydrowin)<br>Hydrolysis half-life (Kb, pH 8)(Hydrowin)<br>Hydrolysis half-life (Kb, pH 8)(Hydrowin)<br>Hydrolysis half-life (Kb, pH 8)(Hydrowin)<br>Hydrolysis half-life (Kb, pH 8)(Hydrowin)<br>Hydrolysis half-life (Kb, pH 8)(Hydrowin)<br>Hydrolysis half-life (Kb, pH 8)(Hydrowin)<br>Hydrolysis half-life (Kb, pH 8)(Hydrowin)                                                                                                    | Biodeg probability (Biowin 6)                                                    |                              | 1                                  |                            |                        |
| DNAb binding by OASIS v 1.4         DNA binding by OASIS v 1.4         DNA binding by OASIS v 1.4         DNA binding by OECD         DPRA Cysteine peptide depletion         Estrogen Receptor Binding         Hydrolysis half-life (Ka, pH 7)(Hydrowin)         Hydrolysis half-life (Kb, pH 8)(Hydrowin)         Hydrolysis half-life (Kb, pH 8)(Hydrowin)         Hydrolysis half-life (Kb, pH 8)(Hydrowin)         Hydrolysis half-life (Kb, pH 8)(Hydrowin)         Hydrolysis half-life (Kb, pH 8)(Hydrowin)         Hydrolysis half-life (Kb, pH 8)(Hydrowin)         Hydrolysis half-life (Kb, pH 8)(Hydrowin)         Hydrolysis half-life (Kb, pH 8)(Hydrowin)         Hydrolysis half-life (Kb, pH 8)(Hydrowin)         Hydrolysis half-life (Kb, pH 8)(Hydrowin)                                                                                                    | Biodeg probability (Biowin 7)<br>Biodeg ultimate (Biowin 2)                      | Human Health Hazards         |                                    | · ·                        |                        |
| DNA binding by OECD<br>DPRA Cysteine peptide depletion<br>DPRA Lysine peptide depletion<br>Estrogen Receptor Binding<br>Hydrolysis half-life (Ka, pH 7)(Hydrowin)<br>Hydrolysis half-life (Kb, pH 8)(Hydrowin)<br>Hydrolysis half-life (Kb, pH 8)(Hydrowin)                                             | DNA binding by OASIS v. 1.4                                                      | ₽Profile                     |                                    |                            |                        |
| DPRA Cysteine peptide depletion       — Biodeg BioHC half-life (Biowin)       Not calculated         DPRA Lysine peptide depletion       — Biodeg primary (Biowin 4)       days - weeks         Estrogen Receptor Binding       — Biodeg probability (Bio       Define category name       X         Hydrolysis half-life (Ka, pH 8)(Hydrowin)       — Biodeg probability (Bio       Define category name       X         Hydrolysis half-life (Kb, pH 8)(Hydrowin)       — Biodeg probability (Bio       — Biodeg probability (Bio       Category name (9 chemicals)       Est and cyanides (Protein binding by OASIS v1.4)         Hydrolysis half-life (Kb, pH 8)(Hydrowin)       — Biodeg probability (Bio       — Biodeg probability (Bio       Category name (9 chemicals)       Est and cyanides (Protein binding by OASIS v1.4)         Hydrolysis half-life (Kb, pH 8)(Hydrowin)       — Biodeg probability (Bio       — Offer Category name (9 chemicals)       Est and cyanides (Protein binding by OASIS v1.4)                                                                                                    | DNA binding by OECD                                                              | L<br>General Mechanistic     |                                    |                            |                        |
| DPRA Lysine peptide depletion       Biodeg primary (Biowin 4)       days - weeks         Estrogen Receptor Binding       Biodeg probability (Bio       Define category name       X         Hydrolysis half-life (Ka, pH 7)(Hydrowin)       Biodeg probability (Bio       Define category name       X         Hydrolysis half-life (Kb, pH 7)(Hydrowin)       Biodeg probability (Bio       Category name (9 chemicals)       Est and cyanides (Protein binding by OASIS v1.4)         Hydrolysis half-life (Kb, pH 8)(Hydrowin)       Biodeg probability (Bio       Category name (9 chemicals)       Est and cyanides (Protein binding by OASIS v1.4)         Hydrolysis half-life (Kb, pH 8)(Hydrowin)       Biodeg probability (Bio       Category name (9 chemicals)       Est and cyanides (Protein binding by OASIS v1.4)                                                                                                    | DPRA Cysteine peptide depletion                                                  | Biodeg BioHC half-life (     | Biowin)                            | Not calculated             |                        |
| Estrogen Receptor Binding<br>Hydrolysis half-life (Ka, pH 7)(Hydrowin)<br>Hydrolysis half-life (Ka, pH 8)(Hydrowin)<br>Hydrolysis half-life (Kb, pH 7)(Hydrowin)<br>Hydrolysis half-life (Kb, pH 7)(Hydrowin)<br>Hydrolysis half-life (Kb, pH 8)(Hydrowin)<br>Hydrolysis half-life (Kb, pH 8)(Hydrowin)                                              | ··· DPRA Lysine peptide depletion                                                | -Biodeg primary (Biowin      | 4)                                 | days - weeks               |                        |
| Hydrolysis half-life (Ka, pH 2)(Hydrowin)<br>Hydrolysis half-life (Ka, pH 8)(Hydrowin)<br>Hydrolysis half-life (Kb, pH 7)(Hydrowin)<br>Hydrolysis half-life (Kb, pH 7)(Hydrowin)<br>Hydrolysis half-life (Kb, pH 8)(Hydrowin)<br>Hydrolysis half-life (Kb, pH 7)(Hydrowin)<br>Hydrolysis half-life (Kb, pH 7)(Hydrowin)<br>Hydrolysis half-life (Kb,                                              | Estrogen Receptor Binding                                                        | Biodeg probability (Bio      | Define category name               |                            | ×                      |
| Hydrolysis half-life (Kb, pH 7)(Hydrowin)<br>Hydrolysis half-life (Kb, pH 7)(Hydrowin)<br>Hydrolysis half-life (Kb, pH 8)(Hydrowin)<br>Hydrolysis half-life (Kb, pH 8)(Hydrowin)<br>Hydrolysis half-life (Kb, pH 8)(Hydrowin)                                                                                                    | Hydrolysis half-life (Ka, pH /)(Hydrowin)                                        | Biodeg probability (Bio      |                                    |                            |                        |
| Hydrolysis half-life (Kb, pH 8)(Hydrowin)<br>Biodeg probability (Bio<br>Biodeg probability (Bio                                                                                                    | Hydrolysis half-life (Kb, pH 7)(Hydrowin)                                        | Biodeg probability (Dio      | Category name (9 chemicals)        | es and cyanides (Protein b | pinding by OASIS v1.4) |
| Blodeg probability (Big                                                                                                    | Hydrolysis half-life (Kb, pH 8)(Hydrowin)                                        | Diodeg probability (Bio      |                                    |                            |                        |
|                                                                                                    | Hydrolysis half-life (pH 6.5-7.4)                                                | Blodeg probability (Bio      |                                    |                            | OKCancel               |
| Ionization at pH = 1 Biodeg probability (Bio                                                                                                    | Ionization at pH = 1                                                             | Biodeg probability (Bio      |                                    |                            |                        |
| Ionization at pH = 4 Biodeg ultimate (Biowin 3) weeks - months                                                                                                    | Ionization at pH = 4                                                             | Biodeg ultimate (Biowin      | 1 3)                               | weeks - months             |                        |

**1. Click** OK to confirm the name of the category

# Category Definition Analogues

- The data is automatically collected.
- Based on the defined category (Acylation <AND>Acylation >> Direct acylation involving a leaving group <AND>Acylation >> Direct acylation involving a leaving group >> (Thio)Acyl and (thio)carbamoyl halides and cyanides) 8 analogues have been identified
- The name of the category appears in the "Defined Categories" window, indicating the number of substances belonging to the category.

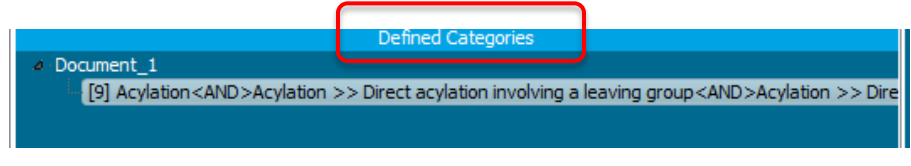

• In other words, these 9 compounds along with the target chemical form a category, which can be used for data filling. (see next slide)

## **Category Definition** Read data for Analogues

- The Toolbox automatically requests the user to select the endpoint that should be retrieved.
- The user can either select the specific endpoint or by default choose to retrieve data on all endpoints (see below).

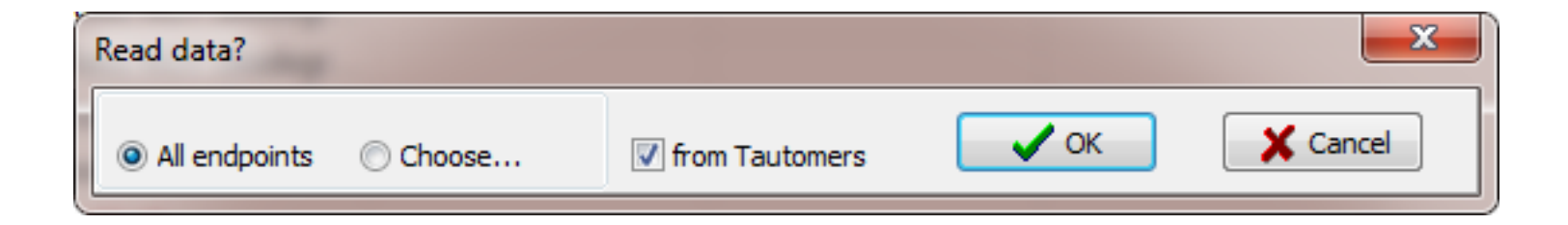

## **Category Definition** Read data for Analogues

 Toolbox automatically informs the user for the number of gathered data points across the chemicals in the category

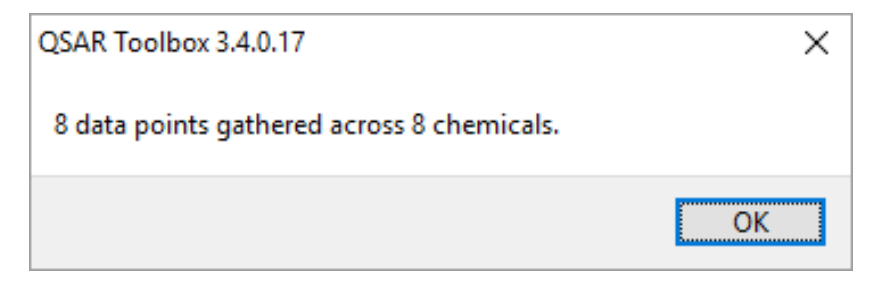

• Click OK to confirm the appeared message

## **Category Definition** Summary information for Analogues

• The experimental results for the analogues are inserted into the matrix

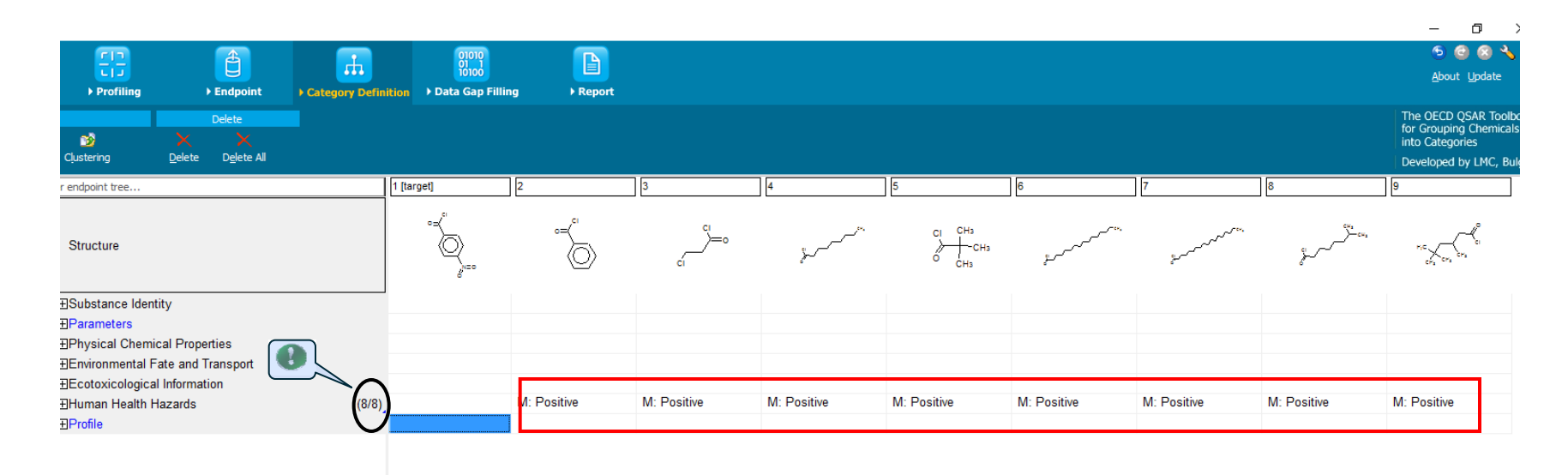

Chemical statistics presenting the number of chemicals and the available experimental data.

# **Category Definition** Side bar of experimental data

| 0500                                                                                              |                                                                                                    |                                                 | +>                                        | <u>=</u>         |                                                                                        | <b>a</b>               | <b>H</b>                   | 01010            |                   |           |                          |                               |          |                 |          | 9                                                 | 1 × 8 1                                               |
|---------------------------------------------------------------------------------------------------|----------------------------------------------------------------------------------------------------|-------------------------------------------------|-------------------------------------------|------------------|----------------------------------------------------------------------------------------|------------------------|----------------------------|------------------|-------------------|-----------|--------------------------|-------------------------------|----------|-----------------|----------|---------------------------------------------------|-------------------------------------------------------|
| Чэнк                                                                                              | TOULE                                                                                                    |                                                 | nput 🕨                                    | Profiling        | ) Er                                                                                   | ndpoint Cat            | egory Definition →         | Data Gap Filling | Report            |           |                          |                               |          |                 |          | <u>A</u> bou                                      | t <u>U</u> pdate                                      |
| Data                                                                                              | Impor<br>Import IUC                                                                                                    | t Export                                        | Export                                    | <b>D</b> atabase | Delete                                                                                 | Tautomeriz<br>Database | 2                          |                  |                   |           |                          |                               |          |                 |          | The OECD<br>for Groupi<br>into Categ<br>Developed | QSAR Toolbox<br>ng Chemicals<br>ories<br>by LMC, Bulg |
| Select All Unse                                                                                   | D<br>Lect All Inver<br>Chemical Prop<br>Dental Fate and<br>Decised Tefore                                                                       | atabases<br>t About<br>erties<br>I Transport    |                                           | Filter endpoir   | it tree<br>ure                                                                         |                        | 1 [targe                   | et] 2<br>°≓∮⊖    |                   | 3         |                          | ء<br>مہر                      | *        | CI CH3          | 6        | مىرىمەر<br>مىرىمىر                                | 2                                                     |
| 🥘 Data                                                                                            | points                                                                                                    |                                                 |                                           |                  |                                                                                        |                        |                            |                  |                   |           |                          |                               |          |                 |          |                                                   | x                                                     |
| #                                                                                                 | Endpoint                                                                                                    | Value                                           | Original valu                             | e                | Organ                                                                                  | Reference<br>source    | Phylum<br>(common<br>name) | Phylum           | Type of<br>method | Year      | Test<br>method /<br>Data | Test<br>organism<br>s (specie | Kingdom  | QA<br>(CAS-2D)  | Assay    | Assigned<br>SMILES                                | Datab<br>ase<br>name                                  |
| 1                                                                                                 | EC3                                                                                                    | Positive (Skin<br>sensitisation II<br>(ECETOC)) | 0.23 % (Skin<br>sensitization<br>(ratio)) | EC3              | Skin                                                                                   | Unilever               | Vertebrates                | Chordata         | in Vivo           | 2005      | LLNA                     | mouse                         | Animalia | High<br>Quality | LLNA     | NO                                                | Skin<br>Sensiti<br>zation                             |
| •                                                                                                 |                                                                                                    |                                                 |                                           |                  |                                                                                        |                        |                            |                  |                   |           |                          |                               |          |                 |          |                                                   | •                                                     |
| 🔲 Tran                                                                                            | spose                                                                                                    |                                                 |                                           |                  |                                                                                        |                        |                            |                  |                   |           |                          |                               |          |                 |          |                                                   |                                                       |
| Select All Unse<br>Canada DSL<br>CostNG<br>DSSTOX<br>ECHA PR<br>EINECS<br>HPVC OECD<br>MFTI Janan | Institization                                                                                                    | ventories<br>t About                            | -                                         | ——Tox            | In Vito<br>In Vivo<br>⊕GPMT<br>-€LLNA<br>-EC3<br>-⊕Undefined<br>Cast<br>icity to Repro | Assay                  | (8/8)                      | M                | Positive          | M: Positi | ive I                    | M: Positive                   | M: P     | 'ositive        | M: Posit | ive                                               | M: Positive                                           |
| <b>1.</b> 2.                                                                                      | <ol> <li>Double-click on the cell with measured data to see detailed information;</li> <li>Click on the X to close the dropdown box.</li> </ol> |                                                 |                                           |                  |                                                                                        |                        |                            |                  |                   |           |                          |                               |          |                 |          |                                                   |                                                       |

# **Category Definition** Navigation through the endpoint tree

- The user can navigate through the data tree by closing or opening the nodes of the endpoint tree.
- Click on the plus sign next to Human Health Hazards then Sensitisation, followed by Skin, In Vivo and LLNA and finally EC3.
- Local lymph node assay is *in vivo* method for assessment of relative skin sensitization potential of chemicals. The potential is expressed as EC3 values.
- In this example, results from skin sensitisation testing for chemicals reacting via nucleophilic substitution of acyl halides are available (see next screen shot).

# **Category Definition** Navigation through the endpoint tree

| QSAR TOOLEOX                                                                                                    | Figure 1     Figure 2       > Profiling     > Endpoint       > Category Definit                                                                                                    | 0000<br>00100<br>tion → Data Gap Filling → Report |                            | 🔊 🥶 🐼 🔧<br>About Update                                                                                                    |
|----------------------------------------------------------------------------------------------------|----------------------------------------------------------------------------------------------------|---------------------------------------------------|----------------------------|----------------------------------------------------------------------------------------------------|
| Data         Import         Export           Import         Import         Import         Import           Sather         Import         Import         Import | Delete Tautomerize                                                                                                    |                                                   |                            | The OECD QSAR Toolbo<br>for Grouping Chemicals<br>into Categories<br>Developed by LMC, Bulg                                                       |
| Databases           Select Al         Unselect Al         Invert         About           Physical (Chemical Properties <ul></ul>                               | Filter endpoint tree  Filter endpoint tree  Structure  Elecotoxicological Information Human Health Hazards Hacute Toxicity Bioaccumulation Carcinogenicity Elevelopmental Toxicity / Teratogenicity Elevelopmental Toxicity / Teratogenicity Elevelopmental Toxicity Elevelopmental Toxicity Elevelopmental Toxicity Filter elevelopmental Toxicity Filter elevelopmental Filter elevelopmental Filter elevelopmental Filter elevelopmental Filter elevelopmental Filter el | I (target)<br>2<br>c=<br>d=<br>d=<br>1            |                            | 6         7           CI         CH3         profession         profession           CH3         profession         profession         profession |
| Inventories Select All Unselect All Invert About Cossing OSSTOR ECHAPR EFHECS HPVC OECD METI Jap NLCNAS REACHE 1_ This is the target                           |                                                                                                    | M: Positive                                       | M: Positive M: Positive M: | : Positive M: Positive M: Positive                                                                                                    |

## **Outlook**

- Background
- Objectives
- Specific Aims
- Read across and analogue approach
- The exercise

#### Workflow

- Chemical Input
- Profiling
- Endpoint
- Category definition
- Data Gap Filling

#### Recap

- You have identified a mechanistic category (Acylation<AND>Acylation >> Direct acylation involving a leaving group<AND>Acylation >> Direct acylation involving a leaving group >> (Thio)Acyl and (thio)carbamoyl halides and cyanides ) for the target chemical (4-nitrobenzoyl chloride).
- You have now retrieved in the available experimental results on skin sensitisation (EC3) values for eight chemicals with the same mechanism of protein binding as the target compound, which were found in the "Skin Sensitisation" databases.
- The user can now proceed to the next module; click on "Data Gap Filling".

## **Data Gap Filling** Overview

- "Data Gap Filling" module gives access to three different data gap filling tools:
  - Read-across
  - Trend analysis
  - (Q)SAR models
- Depending on the situation, the most relevant data gap mechanism should be chosen, taking into account the following considerations:
  - Read-across is the appropriate data-gap filling method for "qualitative" endpoints like skin sensitisation or mutagenicity for which a limited number of results are possible (e.g. positive, negative, equivocal).
     Furthermore read-across is recommended for "quantitative endpoints" (e.g., 96h-LC50 for fish) if only a low number of analogues with experimental results are identified.
  - Trend analysis is the appropriate data-gap filling method for "quantitative endpoints" (e.g., 96h-LC50 for fish) if a high number of analogues with experimental results are identified.
  - (Q)SAR models can be used to fill a data gap if no adequate analogues are found for a target chemical.
- In this example, we use read-across.

# **Data Gap Filling** Apply Read across

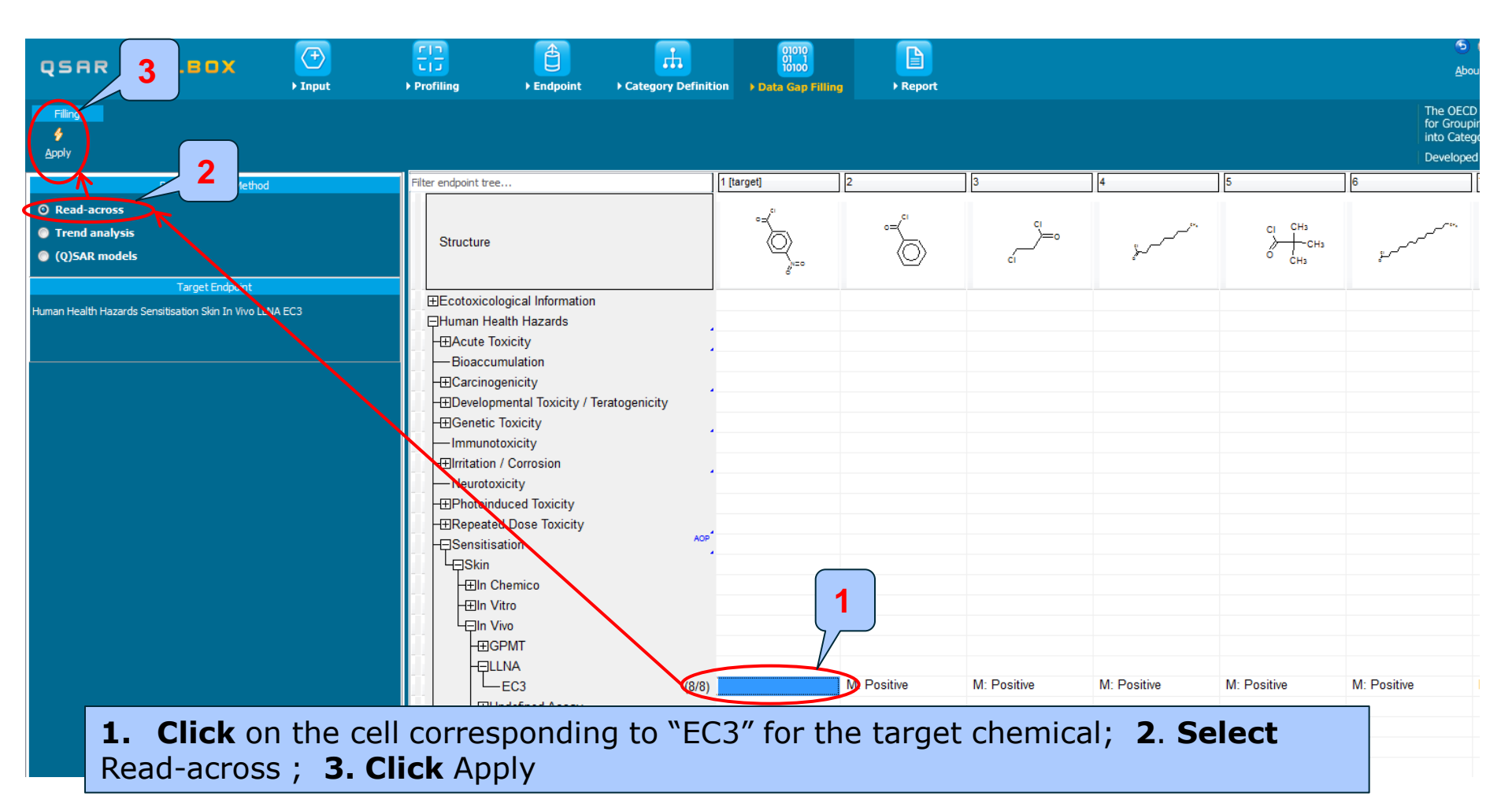

The OECD QSAR Toolbox for Grouping Chemicals into Categories

## **Data Gap Filling** Scale definition

- Skin sensitisation is a "qualitative" endpoint for which the results are presented with categorical data (for example: positive; negative; weak sensitizer; strong sensitizer, etc).
- Skin sensitisation potential of the chemicals came from different authors coded with different names (for example: data from John Moores University of Liverpool are: *Strongly sensitizing, Moderately sensitizing etc.*; data from European centre for Ecotoxicology and Toxicology of chemicals are: *Positive, Negative, and Equivocal*).
- The main purpose of the scales is to unify all data available in the Toolbox databases for a certain endpoint.
- The default scale for Skin Sensitisation is "Skin Sensitisation ECETOC". It converts all skin data into: Positive and Negative.

## **Data Gap Filling** Scale definition

|    | Possible data inconsistency                                                                                                    |   |
|----|----------------------------------------------------------------------------------------------------|---|
|    | ▷ · Scale/Unit                                                                                                    |   |
|    | Gap filling scale/unit<br>Skin sensitization EC3(ratio)<br>Skin sensitisation I (Oasis)<br>Skin sensitisation II (ECETOC)<br>Skin Sensitization (Danish EPA) |   |
|    | converted data<br>6 from scale Skin sensitization EC3(ratio)<br>2 from scale Skin sensitisation I (Oasis)<br>Selected [8/8] point                            |   |
| CI | ick OK                                                                                                    | ) |

1

## Data Gap Filling Read-across

- The resulting plot is experimental results of all analogues (Y axis) according to a descriptor (X axis) with the default descriptor of log Kow (see next screen shot).
- The **RED** dot represents predicted results for the target chemical.
- The **BROWN** dots represent the experimental results available for the analogues that are used for the read-across.
- The **BLUE** dot represent the experimental results available for the analogues but not used for read-across.

## Data Gap Filling Read-across

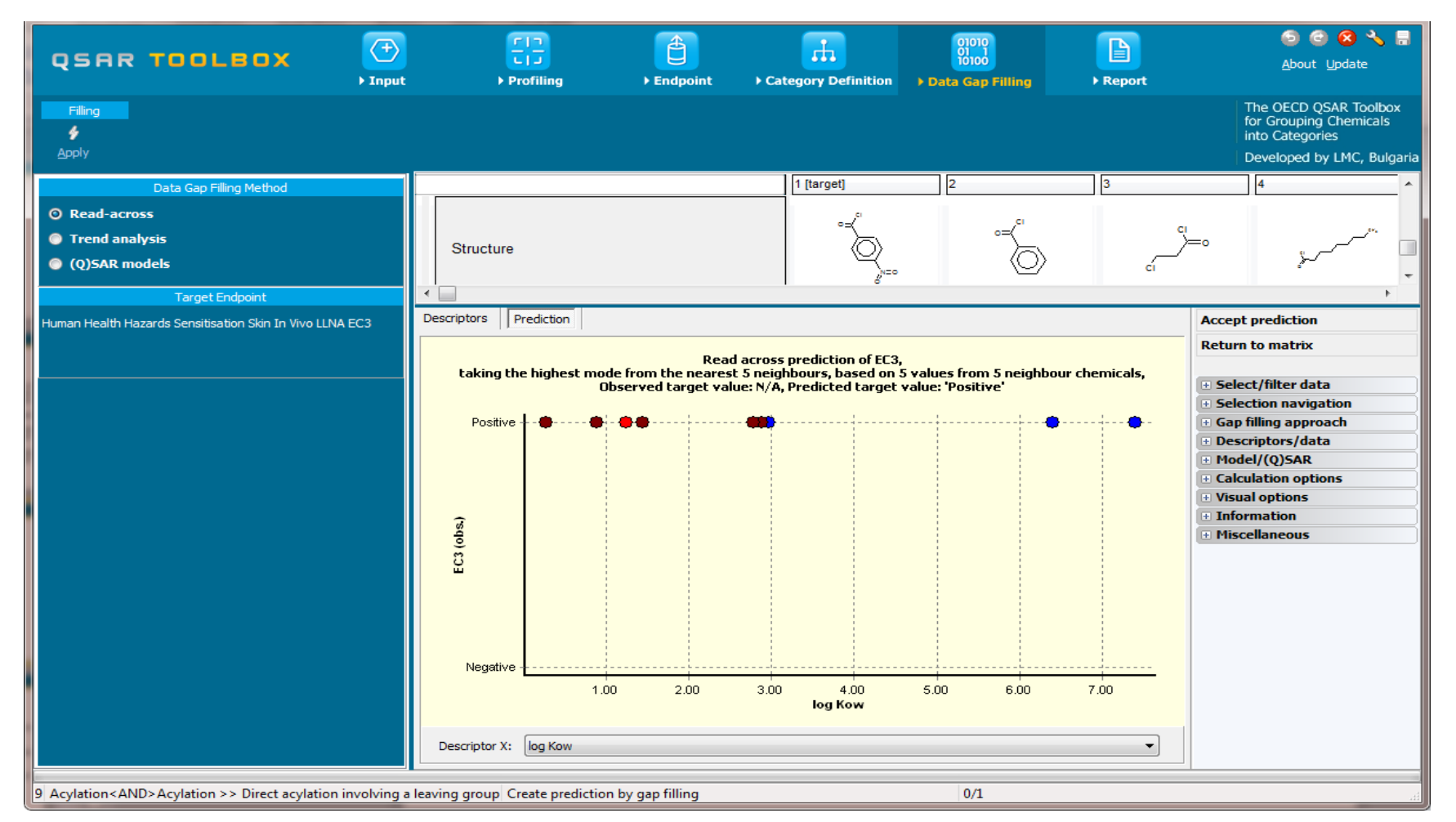

The OECD QSAR Toolbox for Grouping Chemicals into Categories

## **Data Gap Filling** Interpreting Read-across

- In this example, all results of the analogues are consistent; all the analogues are Skin sensitizers.
- The same positive sensitising potential is therefore predicted for the target chemical.
- Accept the prediction by clicking "Accept prediction" (see next screen shot).

# **Data Gap Filling** Accepting the predicted result

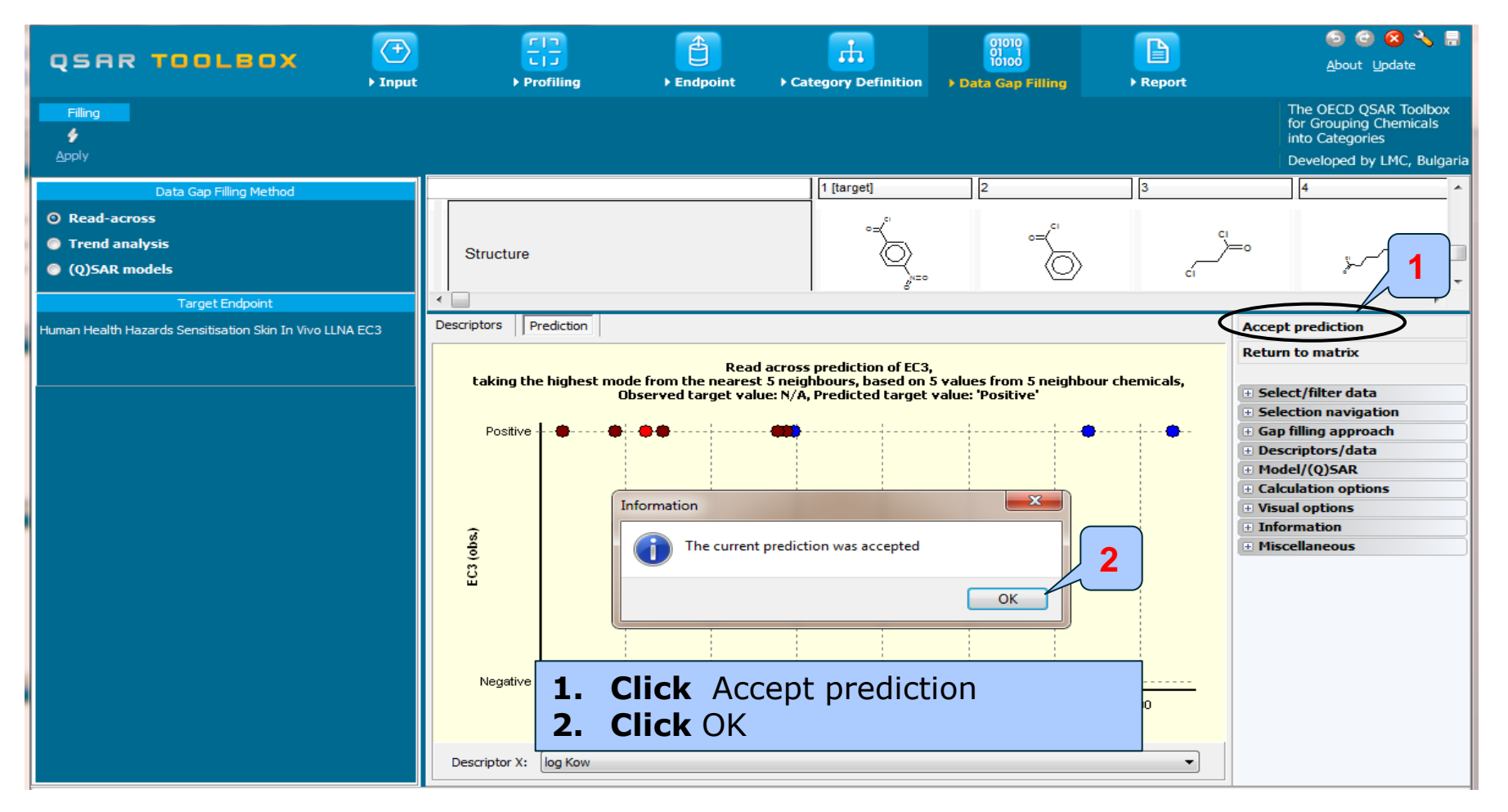

# **Data Gap Filling** Accepting the predicted result

| QSAR TOOLBOX                                             | F]]<br>► Profiling                                                                                                    | ► Endpoint                                              | Category Definition                                                            | 01010<br>01 1<br>10100<br>▶ Data Gap Filling              | ► Report | 🥯 🧟 😣 😽 🔚<br><u>A</u> bout ∐pdate                                                                                                    |
|----------------------------------------------------------|----------------------------------------------------------------------------------------------------|---------------------------------------------------------|--------------------------------------------------------------------------------|-----------------------------------------------------------|----------|----------------------------------------------------------------------------------------------------|
| Filing<br>f<br>Apply                                     |                                                                                                    |                                                         |                                                                                |                                                           |          | The OECD QSAR Toolbox<br>for Grouping Chemicals<br>into Categories<br>Developed by LMC, Bulgaria                                                                                                    |
| Data Gap Filling Method                                  |                                                                                                    |                                                         | 1 [target]                                                                     | 2                                                         | 3        | 4                                                                                                    |
| O Read-across                                            |                                                                                                    |                                                         | ,e1                                                                            |                                                           |          |                                                                                                    |
| Trend analysis                                           | Structure                                                                                                    |                                                         |                                                                                | •=<                                                       |          | ·                                                                                                    |
| 🥥 (Q)SAR models                                          | Structure                                                                                                    |                                                         |                                                                                | $\bigcirc$                                                | ci       | 1 (مر                                                                                                    |
| Target Endpoint                                          | A Descriptions of the second second s |                                                         |                                                                                |                                                           |          |                                                                                                    |
| Human Health Hazards Sensitisation Skin In Vivo LLNA EC3 | Descriptors Prediction                                                                                                    |                                                         |                                                                                |                                                           |          | Accept prediction                                                                                                    |
| 1. Click Ret                                             | taking the highest mod<br>Positive<br>Positive<br>S<br>S<br>Negative<br>Negative<br>1.00                                                                                                    | Read a<br>le from the nearest 3<br>sserved target value | cross prediction of EC3,<br>neighbours, based on 5<br>:N/A, Predicted target v | s values from 5 neighbo<br>value: 'Positive'<br>5.00 6.00 | 7.00     | <ul> <li>Select/filter data</li> <li>Selection navigation</li> <li>Gap filling approach</li> <li>Descriptors/data</li> <li>Model/(Q)SAR</li> <li>Calculation options</li> <li>Visual options</li> <li>Visual options</li> <li>Miscellaneous</li> </ul> |
| Aculation < AND> Aculation >> Direct aculation involving | leaving group Create prediction                                                                                                    | by gap filling                                          |                                                                                | 0/100                                                     |          |                                                                                                    |

The OECD QSAR Toolbox for Grouping Chemicals into Categories

#### Recap

- The read-across is the appropriate data-gap filling method for "qualitative" endpoints like skin sensitisation. Since all the tested chemicals in the category were positive, it was easy to accept the positive predictions for the target chemical.
- You are now ready to complete the final module and to download the report.
- Click on "Report" to proceed to the last module.
# **Outlook**

- Background
- Objectives
- Specific Aims
- Read across and analogue approach
- The exercise

#### Workflow

- Chemical Input
- Profiling
- Endpoint
- Category definition
- Data Gap Filling
- Report

#### **Report** Overview

- The report module could generate report on any of predictions performed with the Toolbox.
- Report module contains predefined report templates as well as a template editor with which users can develop a user defined templates.
- The report can then be printed or saved in different formats.

### **Report** Generation report

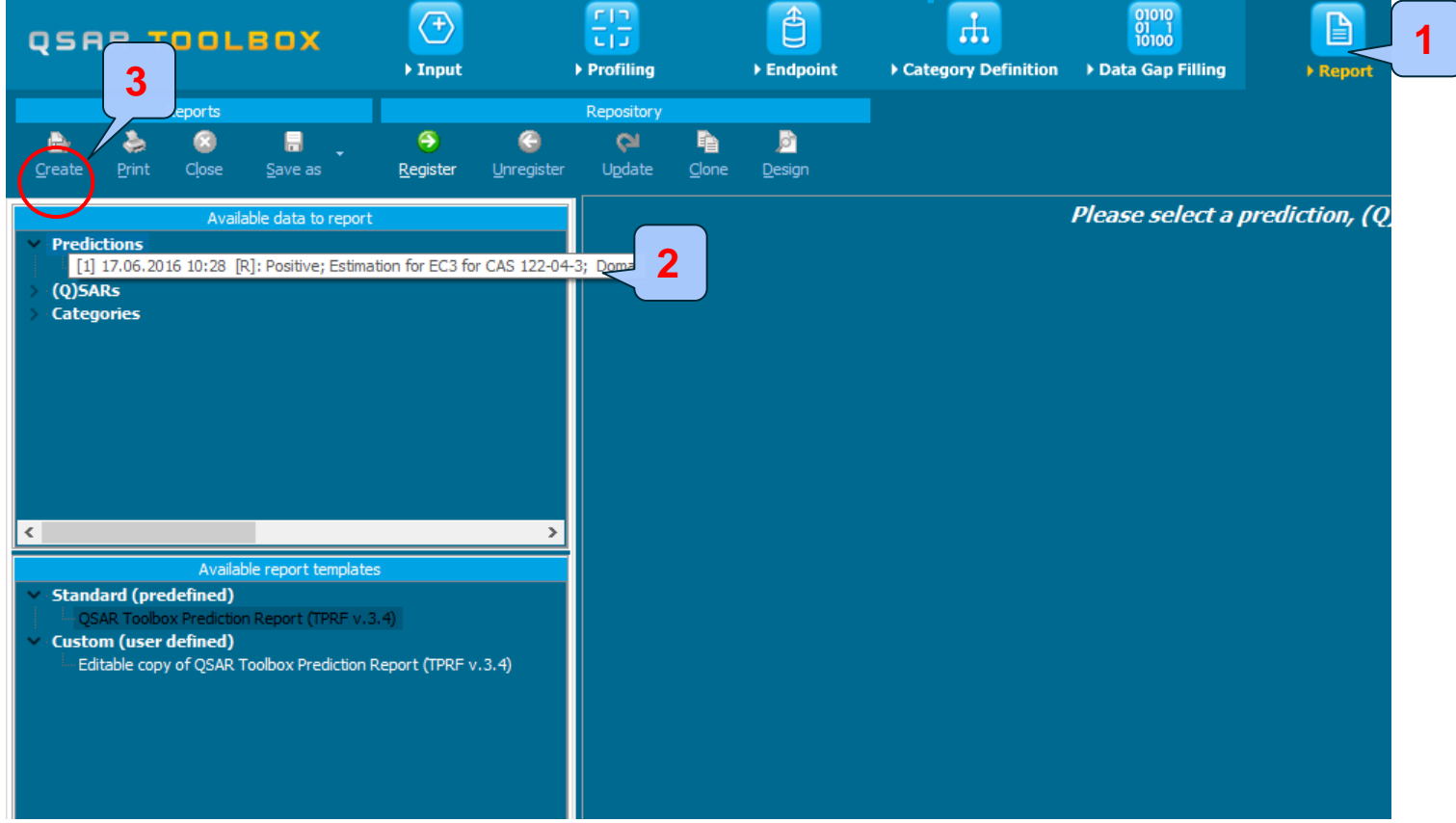

# 1. **Go** to the Report section; 2. **Expand** Prediction in the "Available data to report" window; 3. **Click** Create

### **Report** Generation report

| qs                                                                                                    | AR                                                                              | тоо                                                              | BOX                                                                                    | (+)<br>► Input                               |                        | F []<br>L]J<br>▶ Profiling |          | ► Endpoint          | Category Definition | 01010<br>01 1<br>10100<br>> Data Gap Fi | illing | ►<br>P Report    |                                                                          |        |
|----------------------------------------------------------------------------------------------------|---------------------------------------------------------------------------------|------------------------------------------------------------------|----------------------------------------------------------------------------------------|----------------------------------------------|------------------------|----------------------------|----------|---------------------|---------------------|-----------------------------------------|--------|------------------|--------------------------------------------------------------------------|--------|
| Create                                                                                                    | e Pr                                                                            | Reports                                                          | P<br>Save as                                                                           |                                              | ()<br>Unregister       | Repository<br>Colory       | Clone    | <u>jo</u><br>Design |                     |                                         |        |                  |                                                                          |        |
| <ul> <li>Pret</li> <li>(0)</li> <li>Cate</li> <li></li> <li></li></ul> | diction<br>[1] 17.(<br>5ARs<br>egorie<br>disade<br>2SAR T<br>tom (t<br>Editable | s<br>(predefined<br>cobox Predict<br>ser defined<br>copy of QSAF | Available<br>[R]: Positive; Est<br>Available n<br>on Report (TPRF<br>Toolbox Predictio | eport templates<br>v.3.4)<br>on Report (TPRF | ör CAS 122-0<br>v.3.4) | 4-3; Domain: I             | n domain | Prediction [1]      |                     |                                         |        | Prediction of EC | C3 for p-nitrobenzoyl chloride :                                         | 1 / 2! |
|                                                                                                    |                                                                                 |                                                                  |                                                                                        |                                              |                        |                            |          |                     |                     |                                         |        |                  | The template of the current report is based on "GUIDANCE DOCUMENT ON THE |        |

#### **Outlook**

- Background
- Objectives
- Specific Aims
- Read across and analogue approach
- The exercise
- Workflow
- Save prediction

# **Saving the prediction result**

- This functionality allow storing/restoring the current state of Toolbox documents including loaded chemicals, experimental data, profiles, predictions etc, on the same computer. The functionality is implemented based on saving the sequence of actions that led to the current state of the Toolbox document and later executing these actions in the same sequence in order to get the same result(s).
- Saving/Loading the file with TB prediction is shown on next screenshots

#### Saving the prediction result

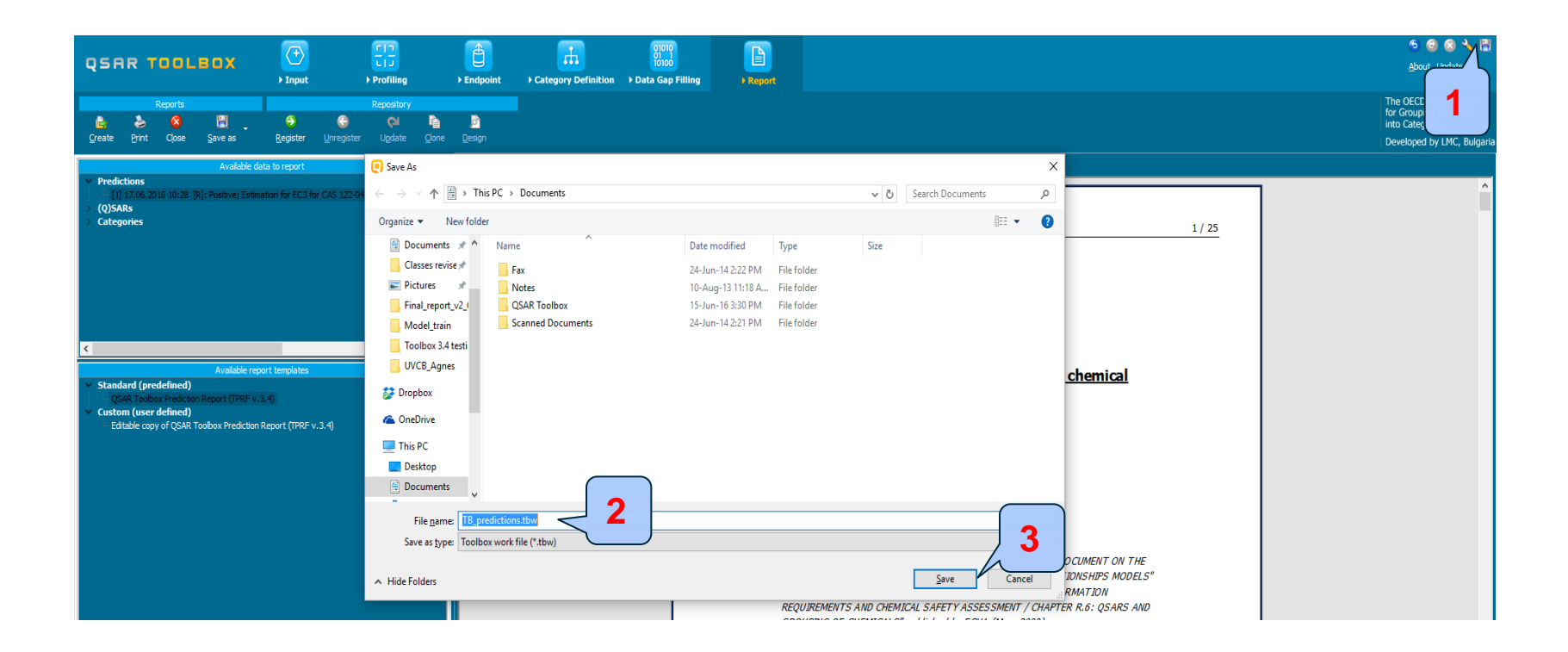

# Click on Save button; Click Save button

#### Define name of the file;

#### **Open saved file**

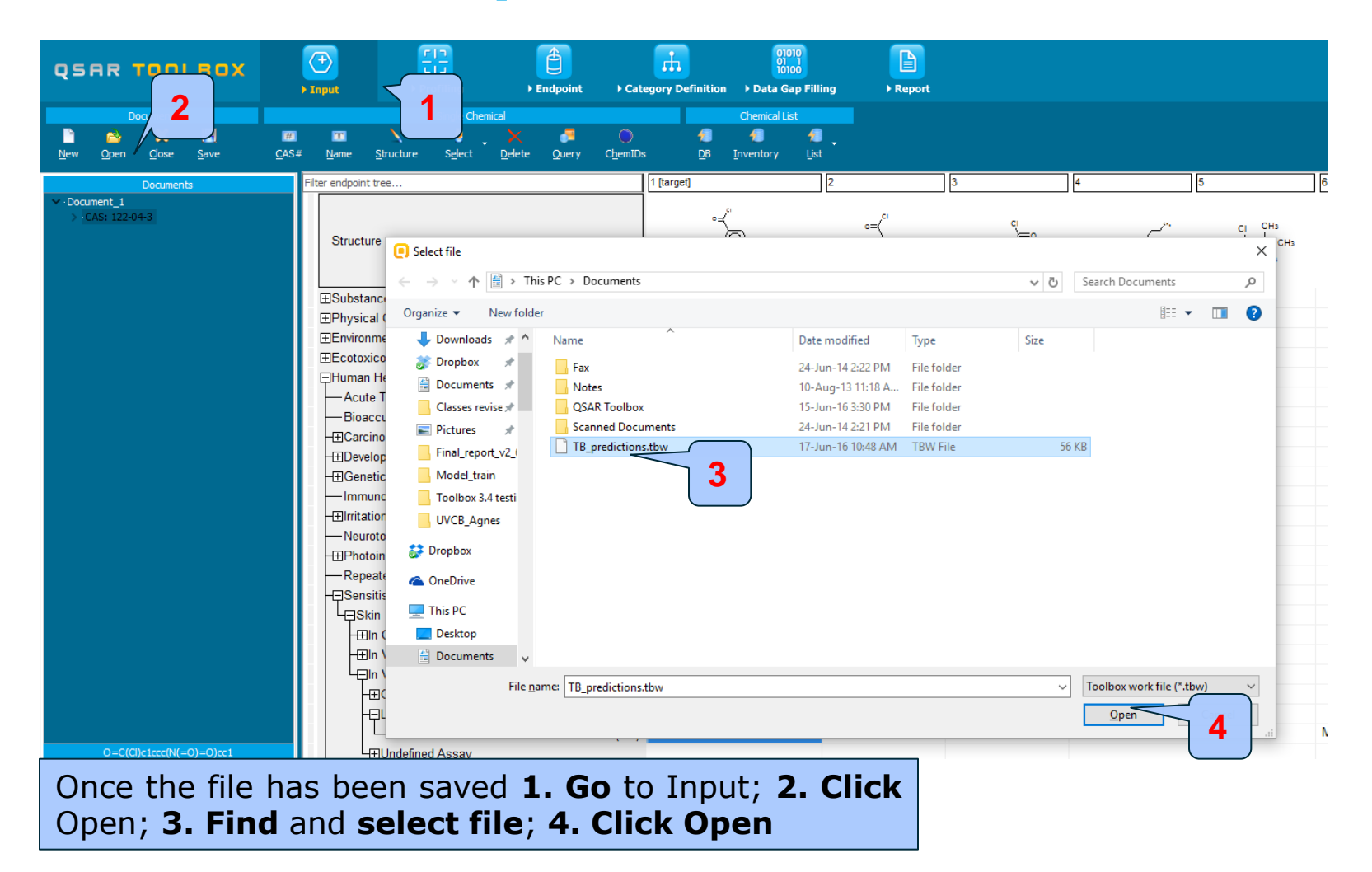

# Congratulations

- You have now been introduced to the workflow of the Toolbox and completed the tutorial on data gap filling by read-across based on an analogue approach.
- You have been introduced to the six modules of the Toolbox, the basic functionalities within each module and the rationale behind each module.
- Note proficiency comes with practice.